# AKS AZURE

Pierre-Mickael CHANCRIN

Livre blanc . 09/2020

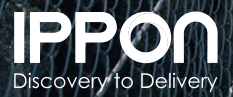

#### Sommaire.

2

#### AUTEUR.

### **PRÉSENTATION DE AKS**

| 1.  | La continuité de service avec AKS                    | 6  |
|-----|------------------------------------------------------|----|
| 2.  | Mise en place d'un cluster AKS                       | 12 |
| 3.  | Fonctionnalités AKS                                  | 20 |
| 4.  | Les pools de nodes dans AKS                          | 21 |
| 5.  | Affinité et anti-affinité                            | 22 |
| 6.  | Node Affinity                                        | 24 |
| 7.  | Node Selector                                        | 25 |
| 8.  | Gestion du réseau des nodes                          | 27 |
| 9.  | Intégrer Kubernetes avec Continuous Integration (CI) | 29 |
| 10. | Intégrer Kubernetes avec Active Directory            | 38 |
| 11. | Azure Container Registry                             | 41 |
| 12. | L'autoscaling des Pods                               | 44 |
| 13. | L'autoscaling des nodes                              | 48 |
| 14. | Présentation de Azure Dev Dpaces                     | 52 |
| 15. | La sécurité dans AKS                                 | 54 |
| 16. | AKS avec Security Center                             | 58 |
| 17. | Azure Monitor pour AKS                               | 62 |
| 18. | Troubleshooting                                      | 68 |

#### CONCLUSION

#### **CERTIFICATIONS MICROSOFT** & **KUBERNETES**

| 75 |
|----|
| 76 |
| 77 |
| 78 |
|    |

#### L'auteur.

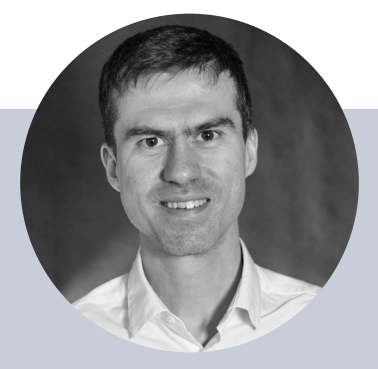

#### Pierre-Mickael CHANCRIN

Consultant Cloud chez Ippon Technologies, passionné depuis toujours par les nouvelles technologies autour de la virtualisation et du cloud. J'interviens en tant qu'Expert & Architecte pour Analyser, recommander et valider des solutions techniques. Je suis certifié sur les technologies VMWare, Microsoft & AWS afin de valoriser mes connaissances acquises au travers de mes différentes expériences professionnelles.

Retrouvez ses dernières publications sur le site Ippon Technologies & ses articles sur le <u>blog Ippon</u>.

# PRÉSENTATION DE AKS.

59 FFS

5 0 22

De la virtualisation à la containerisation dans Azure, Microsoft lance sa première offre de containerisation Azure Container Service (ACS) en 2016, celle-ci était une offre PAAS, permettant de déployer un cluster Kubernetes.

Ce service est facilement exploitable et permet ainsi de se concentrer sur le développement de ces applications et non sur la mise en place de Kubernetes.

Du fait de la montée en puissance de Kubernetes, Microsoft a remplacé l'acronyme ACS par AKS (Azure Kubernetes Services) en 2017 et en a fait ainsi un service managé. En 2019, Microsoft arrête le support de ACS pour pousser les clients à migrer vers AKS.

Il faut savoir que Brendan Burns, co-créateur de Kubernetes, est maintenant chez Microsoft et y dirige les projets liés aux containers.

De plus, Microsoft a rejoint la CNCF (Cloud Native Computing Foundation) en 2018 et a également fait l'acquisition de Deis, une entreprise à la base de plusieurs outils Kubernetes open source.

Dans le cadre de son offre de Service Managé, Azure gère pour nous les nodes Master. Nous devons uniquement nous soucier des nodes Worker concernant notre application.

Les ressources Azure AKS sont disponibles.

Ci-dessous le schéma de principe du fonctionnement de Kubernetes dans Azure.

Cette architecture peut servir de référence :

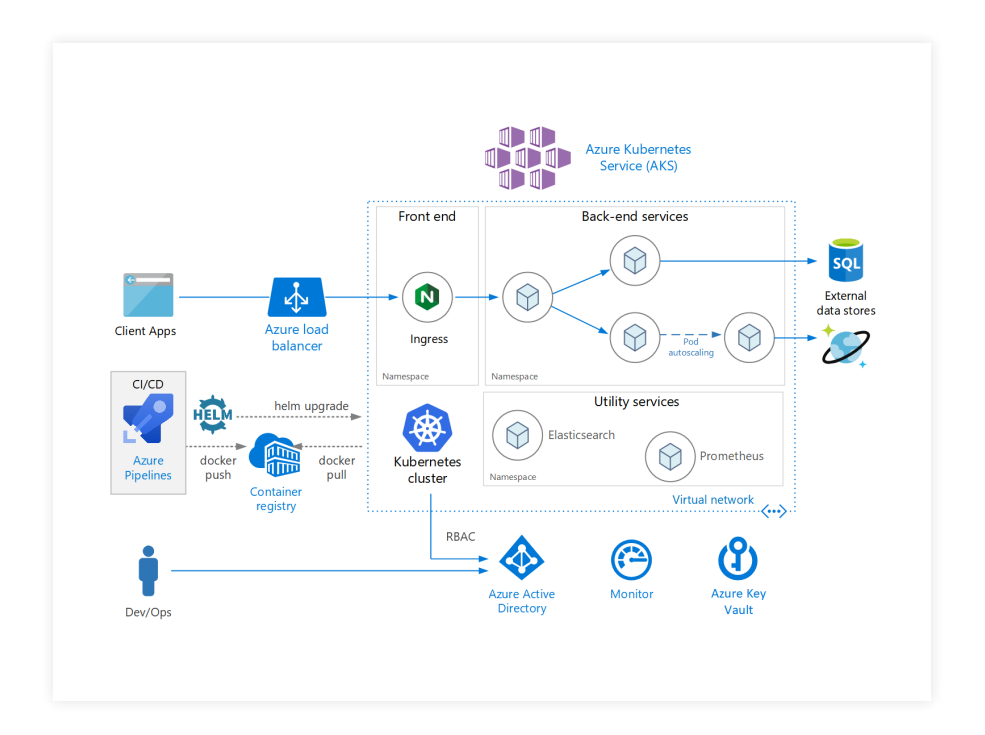

### **1.** LA CONTINUITÉ DE SERVICE AVEC AKS

AKS nous permet de faire de la résilience en cas de défaillance d'un service. Pour cela, il faut penser à répartir les nodes dans les différentes zones de disponibilité au sein de notre région.

Pour connaitre les services disponibles sur une région, je vous invite à cliquer sur ce *lien*.

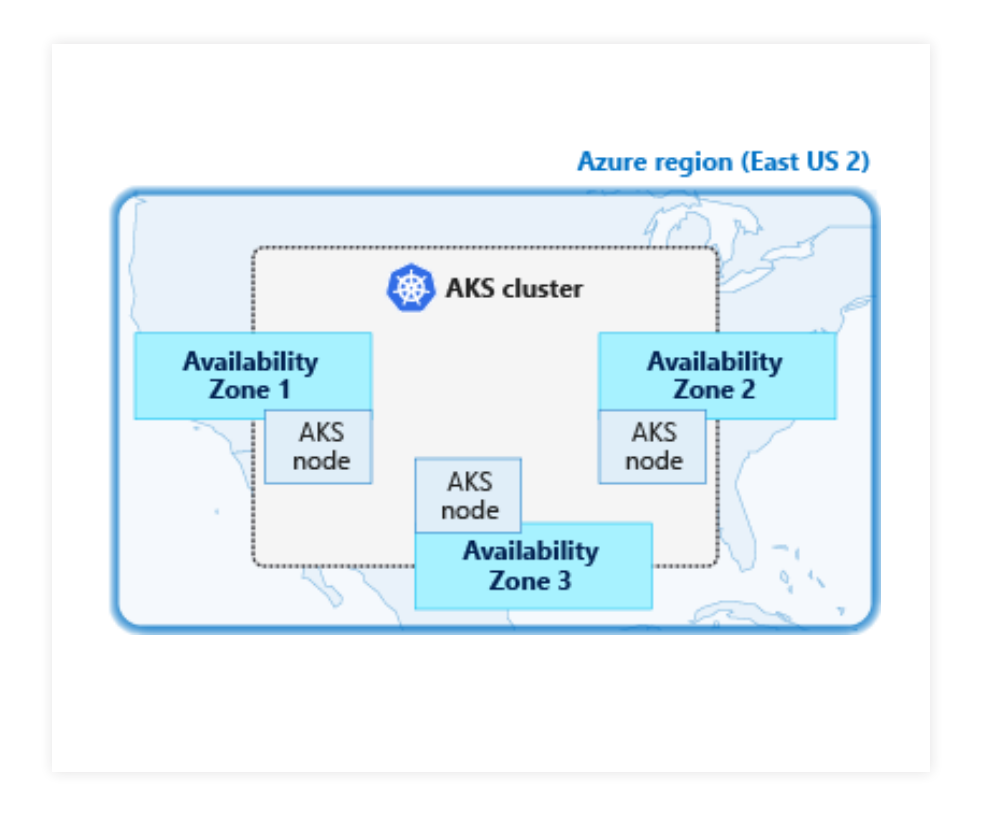

Il faut savoir que le choix de la zone de disponibilité se fait lors de la création du cluster & que celleci est non modifiable une fois le cluster créé. > La sauvegarde des données

Azure recommande de sauvegarder les données de ces nodes si cela est nécessaire (bases de données par exemple) à l'aide d'un outil tel que Velero ou Azure Site Recovery et de s'assurer de l'intégrité de ces sauvegardes.

<u>Velero</u> permet de sauvegarder les volumes persistants des ressources de cluster et de leur configuration.

La sauvegarde via Velero nécessite un Blob storage au sein d'un storage account pour stocker les backups.

Voici comment configurer la sauvegarde d'un environnement avec Velero. Tout d'abord, on crée le storage account et le blob storage pour stocker les backups.

Voici le script pour définir les variables :

```
# Prepare variables
TENANT_ID=...
SUBSCRIPTION_ID=...
SOURCE_AKS_RESOURCE_GROUP=MC_...
TARGET_AKS_RESOURCE_GROUP=MC_... # (optional, if you
want to migrate)
BACKUP_RESOURCE_GROUP=backups
BACKUP_STORAGE_ACCOUNT_NAME=velero$(uuidgen | cut -d '-'
-f5 | tr '[A-Z]' '[a-z]')
```

Voici le script pour définir la création du Storage Account :

```
# Create Azure Storage Account
az storage account create \
    --name $BACKUP_STORAGE_ACCOUNT_NAME \
    --resource-group $RESOURCE_GROUP \
    --sku Standard_GRS \
    --encryption-services blob \
    --https-only true \
    --kind BlobStorage \
    --access-tier Hot
```

Voici le script pour définir la création du Blob storage (équivalent à un bucket S3) :

```
# Create Blob Container
az storage container create \
    --name velero \
    --public-access off \
    --account-name $BACKUP_STORAGE_ACCOUNT_NAME
```

Il faut ensuite créer un SPN pour permettre l'accès aux ressources par Velero :

On installe ensuite Velero, pour cela, on renseigne les informations de la souscription :

```
cat << EOF > ./credentials-velero
AZURE_SUBSCRIPTION_ID=${AKS_SUBSCRIPTION_ID}
AZURE_TENANT_ID=${TENANT_ID}
AZURE_CLIENT_ID=${AZURE_CLIENT_ID}
AZURE_CLIENT_SECRET=${AZURE_CLIENT_SECRET}
AZURE_RESOURCE_GROUP=${SOURCE_AKS_RESOURCE_GROUP}
AZURE_CLOUD_NAME=AzurePublicCloud
EOF
```

On lance ensuite l'installation de Velero :

Nous pouvons ensuite lancer notre premier backup :

velero backup create firstbackup

Puis tester une restauration :

velero restore create firstrestore --from-backup firstbackup

Si tout est bien correct, nous pouvons planifier la sauvegard :

velero create schedule NAME --schedule="@every 24h"

#### 2. MISE EN PLACE D'UN CLUSTER AKS

Pour créer notre cluster, nous avons deux possibilités, soit via Cloud Shell, soit depuis *le portail Azure* en cliquant sur "Kubernetes Service".

Azure Cloud Shell est un interpréteur de commandes interactif accessible depuis unnavigateur internet pour gérer vos ressources Azure.

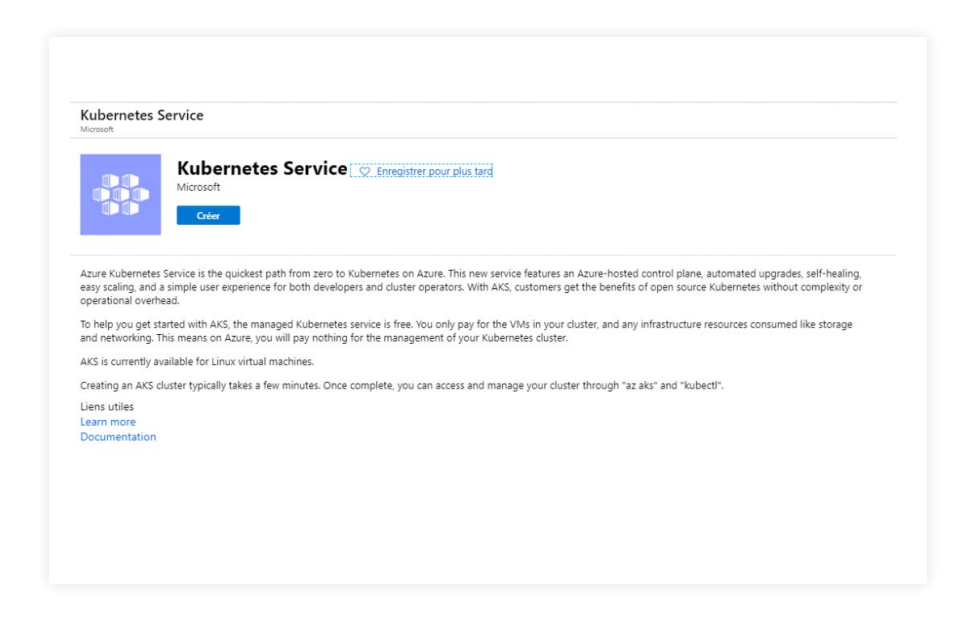

#### Il faut ensuite renseigner les différents champs demandés :

- groupe de ressource,
- nom du cluster,
- région,
- préfixe DNS :

| Lreer un cluster Kubernete                                                                                                    | S                                                                                                    |                                                   |
|----------------------------------------------------------------------------------------------------|----------------------------------------------------------------------------------------------------|---------------------------------------------------|
| De base Échelle Authentifica                                                                                                    | tion Supervision Supervision Balises Vérifier + créer                                                                                                    |                                                   |
| zure Kubernetes Service (AKS) gère vo<br>a gestion des applications en contener<br>ela élimine également le fardeau des<br>échelle les ressources à la demande, s                                                                           | otre environnement Kubernetes hébergé, facilitant et accélérant ainsi le déploiement<br>ur sans nécessairement disposer d'expertise en matière d'orchestration de conteneur<br>opérations et de la maintenance en provisionnant, en mettant à niveau et en mettan<br>ans mettre vos applications hors connexion. En savoir plus sur Azure Kubernetes Se                                                                                                    | et<br>rs.<br>tà<br>rvice                          |
| Détails du projet                                                                                                    |                                                                                                    |                                                   |
| électionner un abonnement pour gé<br>omme des dossiers pour organiser e                                                                                                    | rer les ressources déployées et les coûts associés. Utilisez des groupes de ressou<br>t gérer toutes vos ressources.                                                                                                    | ces                                               |
| sbonnement * 🛈                                                                                                    | Mon nom d'abonnement                                                                                                    | $\checkmark$                                      |
| Groupe de ressources * ①                                                                                                    | myResourceGroup                                                                                                    | $\sim$                                            |
|                                                                                                    | Créer no                                                                                                    | ouveau                                            |
| Détails du cluster                                                                                                    |                                                                                                    |                                                   |
| Nom du cluster Kubernetes * 🛈                                                                                                    | myAKSCluster                                                                                                    | ~                                                 |
| tégion * 🛈                                                                                                    | (États-Unis) USA Est                                                                                                    | $\sim$                                            |
| /ersion de Kubernetes * 🕕                                                                                                    | 1.13.11 (par défaut)                                                                                                    | $\sim$                                            |
| Préfixe des noms DNS * 🕕                                                                                                    | myAKSCluster-dns                                                                                                    | ~                                                 |
| Pool de nœuds principal<br>e nombre et la taille des nœuds dans le<br>ecommandés pour assurer la résilience.<br>ous ne pourrez pas modifier la taille des<br>lavantage de pools de nœuds, vous dev<br>avantage de pools de nœuds après la c | pool de nœuds principal de votre cluster. Pour les charges de production, au moins 3 nc<br>Pour les charges de développement ou de test, il suffit d'un seul nœud. Après avoir créé<br>nœuds. En revanche, vous pourrez modifier son nombre de nœuds. Si vous souhaitez o<br>ez activer la fonctionnalité « X » dans l'onglet « Mettre à l'échelle », ce qui vous permettr<br>réation du cluster. En savoir plus sur les pools de nœuds dans Azure Kubernetes Service | euds sont<br>un cluster,<br>btenir<br>a d'ajouter |
| aille de nœud * 🕕                                                                                                    | Standard B2s                                                                                                    |                                                   |
|                                                                                                    | 2 processeurs virtuels, mémoire de 4 Gio<br>Modifier la taille                                                                                                    |                                                   |
| Nombre de nœuds * 🛈                                                                                                    | 0                                                                                                    | 1                                                 |
|                                                                                                    |                                                                                                    |                                                   |

Vous pouvez aussi créer votre cluster via Cloud Shell en cliquant sur le bouton Powershell dans le bandeau du haut de votre portail Azure.

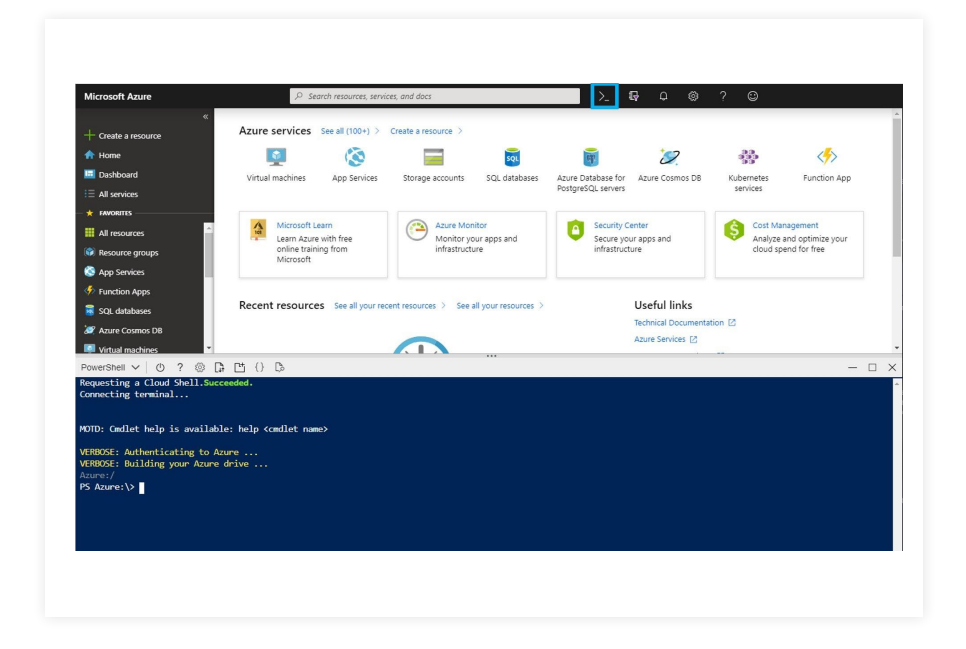

Voici la commande cloud shell pour créer notre cluster AKS :

```
az aks create \
    --resource-group {Resource group name} \
    --name {Cluster name} \
    --node-count 2 \
    --generate-ssh-keys \
    --attach-acr {ACR name}
```

Ce qui nous donne la commande suivante :

```
az aks create --resource-group aksAvailabilityZone
--name aks --generate-ssh-keys --vm-set-type
VirtualMachineScaleSets --load-balancer-sku standard
--node-count 3 --zones 1 2 3
```

Installer la CLI sur votre poste en ouvrant PowerShell et en exécutant la commande suivante :

```
az aks install-cli
Connectez-vous ensuite sur votre cluster
az aks get-credentials --resource-group {Resource group
name} --name {Cluster name}
```

Ce qui nous donne la commande suivante :

```
azaksget-credentials--resource-groupaksAvailabilityZone
--name aks
```

La commande suivante permet de lister vos nodes :

\$ kubectl get nodes

Voici le résultat attendu :

| NAME              | STATUS | ROLES | AGE | VERSION |
|-------------------|--------|-------|-----|---------|
| Aks-nodepool-test | Ready  | agent | 50m | v1.14   |

La commande suivante permet d'avoir un détail de vos nodes :

| kubectl   | describe | nodes | Ι | select-string | -pattern |
|-----------|----------|-------|---|---------------|----------|
| '^Name:', | ,'zone=' |       |   |               |          |

Celle-ci permet de monter le nombre de vos nodes à 5 nodes :

```
az aks scale --resource-group aksAvailabilityZone --name
myAKSCluster --node-count 5
```

Celle-là permet de voir comment sont répartis les nodes au sein de votre cluster :

```
kubectl describe nodes | select-string -pattern
'^Name:','zone='
```

Cette autre commande permet de déployer un pod reverse proxy nginx sur un node dans chacune de vos zones de disponibilité :

```
kubectl run nginx --image=nginx --replicas=3
```

La commande suivante permet d'avoir un descriptif de vos pod :

```
kubectl describe pod | select-string -pattern
'^Name:','^Node:'
```

La solution Azure Traffic Manager permet de diriger les flux sur vos clusters se trouvant dans différentes régions suivant la latence, la zone géographique par exemple.

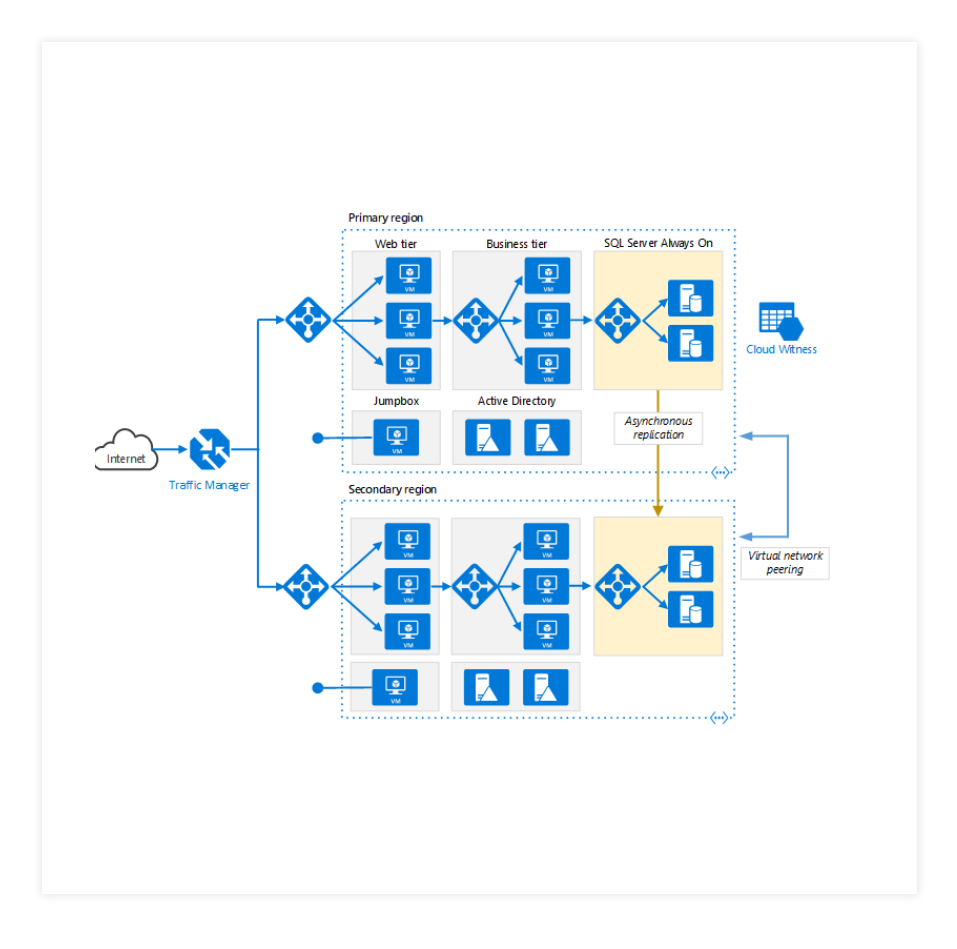

# **3.** FONCTIONNALITÉS AKS

Kubernetes permet d'automatiser le déploiement et la gestion d'applications en micro-service (principalement avec Docker) tout en proposant de la scalabilité.

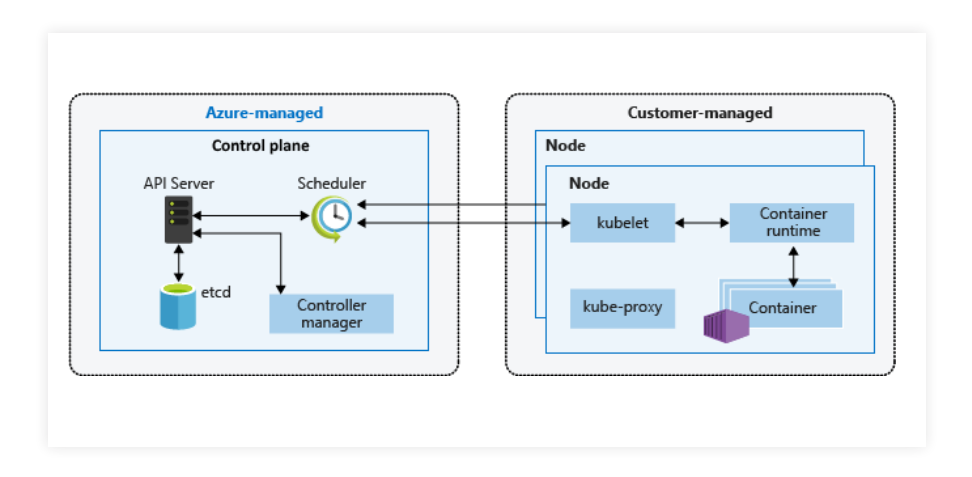

Comme dit précédemment, Azure gère les nodes master. Les rôles de ces derniers sont les suivants :

- Master : Gère la disponibilité des nodes.
- Etcd : La base de donnée de configuration.
- Kubelet : Il est responsable de l'état du node.
- Kubeproxy : Il est responsable de la partie réseau.
- Pod : C'est une enveloppe virtuelle pouvant abriter un ou plusieurs containers.
- Node : Machine virtuelle permettant l'exécution de pods (Containers).

#### 4. LES POOLS DE NODES DANS AKS

Par défaut, AKS regroupe les nodes dans des pools de nodes. Un pool contient des vms identiques.

La commande permettant d'ajouter un pool de nodes à un cluster :

```
az aks nodepool add --resource-group rgAks --cluster-name
myAKSCluster --name nodepool2 --node-count 1 --node-vm-
size Standard_D4s_v3 --no-wait
```

La commande de suppression d'un pool de node :

```
az aks nodepool delete -g rgAks --cluster-name myAKSCluster
--name nodepool2 --no-wait
```

# **5.** AFFINITÉ ET ANTI-AFFINITÉ

Les deux notions importantes de Kubernetes : les teintes (taints) et les tolérances (tolerations). Celles-ci permettent de contrôler sur quels nodes vont s'exécuter les pods :

- Quand une teinte est appliquée à un node, seuls les pods spécifiques peuvent être planifiés sur le node.
- Ensuite, une tolérance est appliquée à un pod pour lui permettre de tolérer la teinte d'un node.

Les effets sont les suivants :

- *NoSchedule* : les pods ne seront pas déployés sur le node.
- **PreferNoSchedule** : Kubernetes déploiera le pod sur ce node uniquement si besoin
- *NoExecute* : si un pod est en cours d'exécution sur un node qu'il ne tolère pas, il sera supprimé.

La commande pour attribuer une teinte a un node est la suivante :

kubectl taint nodes nodename key=value:effect

Ce qui nous donne :

kubectl taint node aks-nodepool1 sku=gpu:NoSchedule

Ci-dessous un exemple de fichier yaml d'un pod avec une tolérance pour la "taint" « *noschedule* » :

apiVersion: v1 kind: Pod spec: tolerations: - key: "key" operator: "Equal" value: "value" effect: "NoSchedule"

Si on ne souhaite pas que le node execute d'autres pods :

```
kubectl taint nodes es-node elasticsearch=false:NoExecute
```

On peut déployer un pod en utilisant kubectl apply -f gpu-toleration. yaml. Kubernetes planifie ensuite le pod sur l'un des nodes avec la teinte appliquée.

Lorsque qu'une teinte est appliquée, kube-scheduler va essayer de placer le pod avec la teinte sur le node grâce à la tolérance. Mais si le node n'est pas disponible pour un problème de ressource, par exemple, il sera planifié sur un autre node. Pour palier à ce problème, il faut utiliser les Nodes Affinity et les Nodes Selector.

Source : https://docs.microsoft.com/fr-fr/azure/aks/operator-best-practices-advanced-scheduler

# **6.** NODE AFFINITY

Pour forcer un pod à tourner sur un node spécifique, il faut utiliser les Nodes Affinity comme ci-dessous via un système de clé/valeur :

```
affinity:
nodeAffinity:
requiredDuringSchedulingIgnoredDuringExecution:
nodeSelectorTerms:
- matchExpressions:
- key: kubernetes.io/hostname
operator: In
values:
- es-node
```

Le champ Affinity permet de spécifier des affinités :

- requiredDuringSchedulingIgnoredDuringExecution
- preferredDuringSchedulingIgnoredDuringExecution

Il est aussi possible aussi d'utiliser ces opérateurs : *In, NotIn, Exists, DoesNotExist.* 

Source: https://kubernetes.io/docs/concepts/scheduling-eviction/assign-pod-node/#affinity-and-anti-affinity

## **7.** NODE SELECTOR

Le sélecteur de node est donc un moyen simple d'affecter des pods à un node donné. Il se base sur un système de label, c'est à dire une isolation logique permettant de contrôler l'accès aux ressources au sein d'un cluster.

Ci-dessous, l'affectation d'un label :

kubectl label nodes <your-node-name> hardware:highmem

Ce qui donne:

kubectl label node aks-nodepool1 hardware:highmem

On vérifie ensuite les labels présents :

```
kubectl get nodes --show-labels
Le fichier yaml d'un pod en spécifiant le node selector :
kind: Pod
apiVersion: v1
metadata:
  name: tf-mnist
spec:
  containers:
  - name: tf-mnist
    image: microsoft/samples-tf-mnist-demo:gpu
    resources:
      requests:
        cpu: 0.5
        memory: 2Gi
      limits:
        cpu: 4.0
        memory: 16Gi
    nodeSelector:
      hardware: highmem
```

# 8. GESTION DU RÉSEAU DES NODES

Lors de la création d'un cluster AKS avec Azure CLI, il est également possible de créer un cluster AKS en activant un réseau Azure CNI. Pour information, Azure CNI est un plugin open source qui intègre les pods Kubernetes à un réseau virtuel Azure (également connu sous le nom de VNet) fournissant des performances réseau au même niveau que les machines virtuelles.

Ci-dessous les commande pour créer un cluster AKS en activant un réseau Azure CNI :

Tout d'abord, récupérez l'ID de la ressource du sous-réseau auquel le cluster AKS sera joint.

```
$ az network vnet subnet list \
    --resource-group myVnet \
    --vnet-name myVnet \
    --query "[0].id" --output tsv
```

/subscriptions/<guid>/resourceGroups/myVnet/providers/ Microsoft.Network/virtualNetworks/myVnet/subnets/ default

Utilisez la commande *az aks create* avec l'argument --network-plugin azure pour créer un cluster avec une mise en réseau avancée.

Remplacez la valeur --vnet-subnet-id par l'ID du sous-réseau recueilli à l'étape précédente :

```
az aks create \
    --resource-group myResourceGroup \
    --name myAKSCluster \
    --network-plugin azure \
    --vnet-subnet-id <subnet-id> \
    --docker-bridge-address 172.17.0.1/16 \
    --dns-service-ip 10.2.0.10 \
    --service-cidr 10.2.0.0/24 \
    --generate-ssh-keys
```

Il est possible de faire cela via le portail Azure :

| Create Kubernetes cluster                                                                                                    |                                                                                                    |
|----------------------------------------------------------------------------------------------------|----------------------------------------------------------------------------------------------------|
|                                                                                                    |                                                                                                    |
| Basics Networking Monitori                                                                                                    | ng Tags Review + create                                                                                                    |
| You can enable Http ingress routing an cl                                                                                             | hoose between two networking options for Azure Kubernetes Services - "Basic" and "Advance                                                                                  |
| <ul> <li>"Basic" networking sets up a simp</li> <li>"Advanced" networking provides<br/>resources and full integration with</li> </ul> | ole default config with a VNet and internal IP addresses.<br>you the ability to configure your own VNet, providing pods automatic connectivity to VNet<br>n VNet features. |
| Learn more about networking in Azure K                                                                                                | ubernetes Service                                                                                                    |
| Http application routing 0                                                                                                    | ● No ○ Yes                                                                                                    |
| Network configuration $\boldsymbol{0}$                                                                                                | Basic Advanced                                                                                                    |
| * Virtual network                                                                                                    | aks-vnet-16033614                                                                                                    |
|                                                                                                    | Create new                                                                                                    |
| * Subnet                                                                                                    | aks-subnet 🗸                                                                                                    |
|                                                                                                    | Create new                                                                                                    |
| $^{\star}$ Kubernetes service address range $oldsymbol{0}$                                                                            | 10.0.00/16                                                                                                    |
| * Kubernetes DNS service IP address $oldsymbol{0}$                                                                                    | 10.0.10                                                                                                    |
| * Docker Bridge address 🛛                                                                                                    | 172.17.0.1/16                                                                                                    |

Source : https://docs.microsoft.com/en-us/azure/aks/configure-azure-cni

# **9.** INTÉGRER KUBERNETES AVEC CONTINUOUS INTEGRATION (CI)

Pour effectuer du déploiement continu, on peut utiliser Azure Devops, Gitlab, Github ou Jenkins par exemple.

Un pipeline Azure Kubernetes contient généralement les étapes permettant de récupérer le code, de créer l'image Docker, de pousser ensuite cette image vers un référentiel puis de publier ensuite les artefacts.

https://azure.microsoft.com/fr-fr/resources/templates/jenkins-cicd-container/

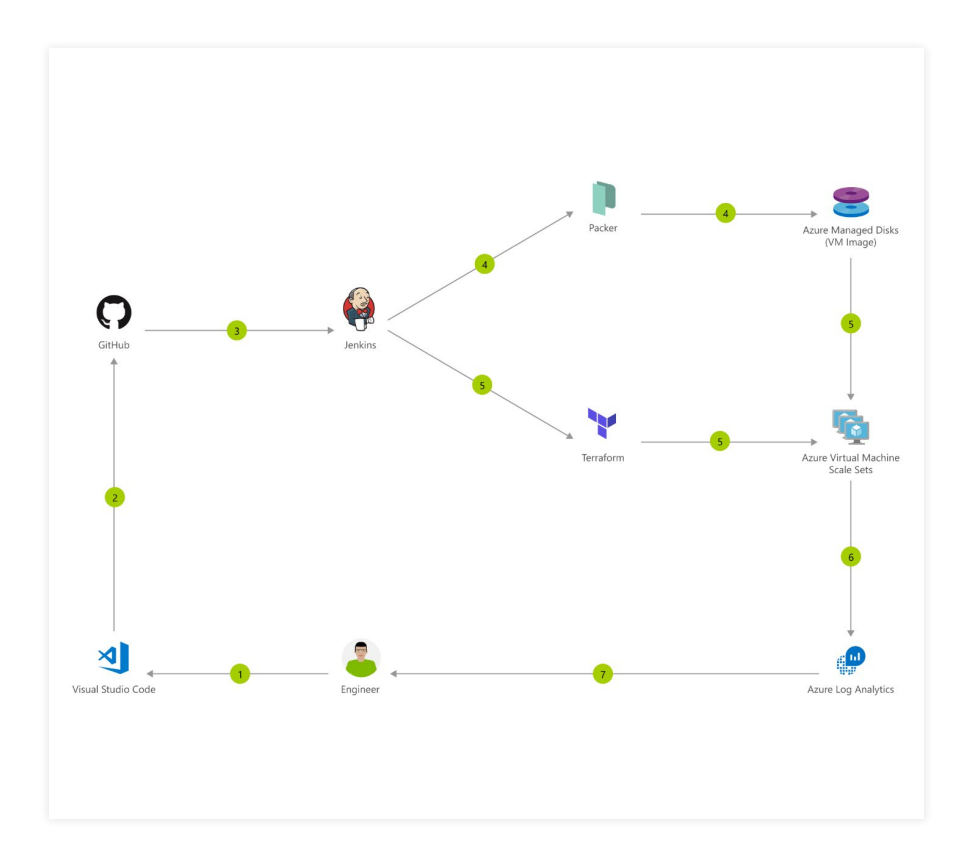

Créer d'abord le groupe de ressources pour le déploiement :

```
az group create --name <resource-group-name> --location
<resource-group-location>
```

Déployer dans votre groupe de ressources votre cluster Kubernetes :

```
az group deployment create --resource-group <my-resource-
group> --template-uri https://raw.githubusercontent.
com/Azure/azure-quickstart-templates/master/jenkins-
cicd-container/azuredeploy.json
```

## 1

Les développeurs itèrent, testent et déboguent rapidement leur application.

## 2

Le code est fusionné dans GitHub et les builds. Les tests automatisés sont exécutés par Azure Pipelines.

# 3

L'image de conteneur est stockée dans Azure Container Registry.

## 4

Les clusters Kubernetes sont créé via Terraform.

# 5

Les opérateurs créés leurs stratégies de déploiements de leur cluster AKS.

# 6

Le pipeline de mise en production exécute automatiquement une stratégie de déploiement prédéfinie à chaque modification du code.

7

L'audit et l'application de la stratégie sont ajoutés au pipeline CI/ CD à l'aide d'Azure Policy.

# 8

La surveillance de l'intégrité des conteneurs et l'analyse des journaux en temps réel sont effectuées via Azure Monitor.

## 9

Application Insights (Fonctionnalité de Azure Monitor) est utilisé pour résoudre les problèmes. Ci-dessous le déploiement avec Azure Devops :

- *Récupérer les sources* depuis votre repo Azure Devops.
- *Définir ensuite quel type d'agent* doit exécuter le code.
- *Construire ensuite l'image* en cliquant sur « Build an Image » depuis la registry Docker dans la souscription Azure souhaitée ou depuis une registry public.

| Pipeline<br>Build pipeline                                      |     | Docker 🛈 🛛 🕫 Link settings 🛍 View YAML                              |
|-----------------------------------------------------------------|-----|---------------------------------------------------------------------|
| a Get sources<br>■ P develop                                    |     | Pu Task 0.* ~                                                       |
| Agent job 1<br>Run on agent                                     | +   | Display name *                                                      |
| Build an image                                                  | ⊘ ∥ | Build an image                                                      |
| Push an image<br>Po Docker                                      |     | Azure Container Registry                                            |
| Copy Files to: \$(Build.ArtifactStagingDirectory)<br>Copy Files |     | Azure subscription ()   Manage L                                    |
| Publish Artifact: drop     Publish build artifacts              |     | Scoped to subscription 'Pay-As-You-Ge'     Azure Container Registry |
|                                                                 |     | ~ (                                                                 |
|                                                                 |     | Action *                                                            |
|                                                                 |     | Build an image                                                      |
|                                                                 |     | Docker File * ()                                                    |
|                                                                 |     | **/Dockerfile                                                       |

- **Choisir ensuite** « **Push an image** », puis définir le nom de l'image en utilisant le pattern suivant :

\$(Build.Repository.Name):\$(Build.BuildId)

Cela permet de mettre le nom du référentiel source suivi de l'ID de la build, cela va nous permettre de récupérer le nom de l'image dans le déploiement.

| Pipeline<br>Build pipeline                        |   | Docker ①                                                            | 🗑 R |  |
|---------------------------------------------------|---|---------------------------------------------------------------------|-----|--|
| Get sources<br>U develop                          |   | Pa Task version 0.* V                                               |     |  |
| Agent job 1                                       | + | Display name *                                                      |     |  |
| Build an image                                    |   | Push an image                                                       |     |  |
| P Dockar                                          |   | Container Registry Type * ()                                        |     |  |
| Push an image                                     | • | Azure Container Registry                                            | ~   |  |
| Copy Files to: \$(Build.ArtifactStagingDirectory) |   | Azure subscription ()   Manage (                                    |     |  |
| Copy files                                        |   | ~ 0                                                                 |     |  |
| Publish Artifact: drop<br>Publish build artifacts |   | Scoped to subscription 'Pay-As-You-Ge'     Azure Container Registry |     |  |
|                                                   |   | ~                                                                   | Ö   |  |
|                                                   |   | Action * ①                                                          |     |  |
|                                                   |   | Push an image                                                       | ~   |  |
|                                                   |   | Image Name * 🕢                                                      |     |  |
|                                                   |   | \$(Build.Repository.Name):\$(Build.BuildId)                         |     |  |

Sélectionner ensuite l'étape « Copy File » pour transférer les artefacts vers un répertoire de staging.

| Pipeline<br>Build pipeline                        |   | Copy files ③                                                    |
|---------------------------------------------------|---|-----------------------------------------------------------------|
| Get sources<br>T develop                          |   | Task 2* V                                                       |
| Agent job 1<br>I flur on agent                    | + | Display name *                                                  |
| Build an image<br>P Docker                        |   | Copy Files to: \$(Build.ArtifactStagingDirectory) Source Folder |
| Push an image<br>Po bocker                        |   |                                                                 |
| Copy Files to: \$(Build.ArtifactStagingDirectory) | • | node-deploy.azure.yaml                                          |
| Publish Artifact: drop                            |   |                                                                 |

- *Il ne reste plus qu'à publier les artefacts de la build*. Pour cela, nous allons créer un pipeline afin de pousser la bonne build dans le bon environnement

Sélectionnons le fichier de déploiement de l'artefact en utilisant les champs « Root Directory » et « Target Directory ».

| Development Environment<br>Deployment process |   | Replace Tokens ①                        |
|-----------------------------------------------|---|-----------------------------------------|
| Agent job<br>≣ Run on agent                   | + | Task version 3.* ~                      |
| *()* Replace tokens in node-deploy.azure.yaml | • | Display name *                          |
| WPP Meplace Icens                             | - | Replace tokens in node-deploy.azure.yam |
| kubecti<br>Pi Deploy to Kubernetes            |   | Root directory 🕡                        |
|                                               |   | Target files * (j)                      |
|                                               |   | node-deploy.azure.yami                  |
|                                               |   | Files encoding *                        |
|                                               |   | otue                                    |
|                                               |   | 🥑 Write unicode BOM 🛈                   |
|                                               |   | Escape values type                      |
|                                               |   | auto                                    |
|                                               |   | Verbosity ()                            |
|                                               |   | normal                                  |
|                                               |   | Missing variables 🔿                     |
|                                               |   | Action *                                |
|                                               |   | log warning                             |
Ensuite, vous pouvez utiliser la tâche Kubectl, cela lance la commande kubectl Apply et exécute votre déploiement.

Il nous reste maintenant à créer notre fichier de déploiement dont voici un exemple :

```
apiVersion: v1
kind: Service
metadata:
 name: my-service
 labels:
  app: my-service
spec:
 selector:
  app: my-service
 ports:
 - name: http
   port: 8000
apiVersion: apps/v1
kind: Deployment
metadata:
 name: my-service
 labels:
  version: v1
spec:
 replicas: 1
 selector:
  matchLabels:
    app: my-service
 template:
   metadata:
```

Ce déploiement crée un service http sur un port défini (port 8000), le déploiement utilisera le dernier build du repository.

Pour que Kubernetes puisse accéder au repository, nous allons configurer sa prise en charge ici :

```
az aks update -n myAKSCluster -g myResourceGroup --attach-
acr <acrName>
```

Pour activer une extension azure, il faut utiliser cette commande, dans notre cas, aks-preview:

az extension add --name aks-preview

#### **10. INTÉGRER KUBERNETES AVEC ACTIVE DIRECTORY**

L'utilisation d'Azure AD permet de centraliser la gestion des identités. Utilisez les Rôles pour affecter aux utilisateurs ou aux groupes les autorisations nécessaires.

Kubernetes ne propose pas de solution de gestion des identités pour contrôler les utilisateurs pouvant interagir avec certaines ressources. Pour cela, vous devez intégrer votre cluster à une solution d'identité existante.

L'intégration d'Azure AD et le contrôle d'accès aux ressources sont représentés dans le diagramme suivant :

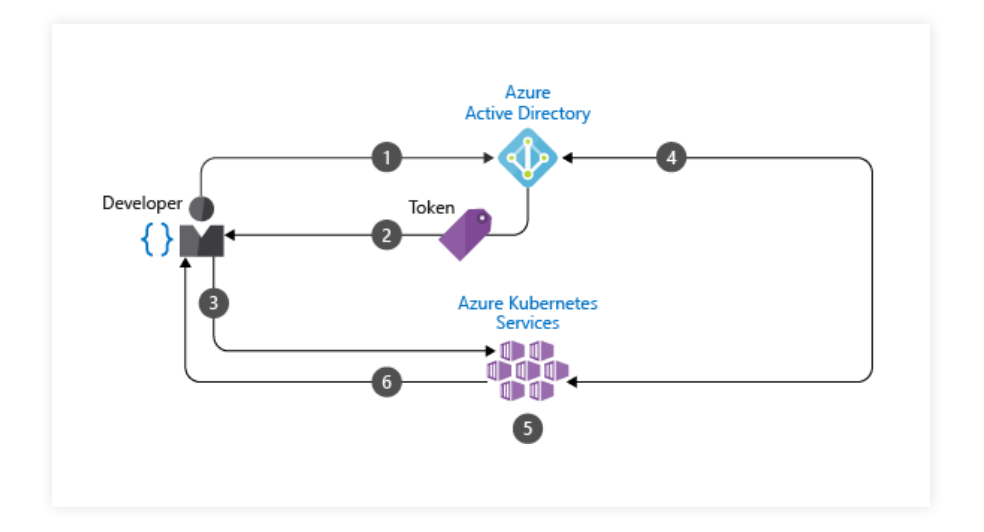

#### 1

Le développeur s'authentifie auprès d'Azure AD.

#### 2

Le point de terminaison d'émission de jeton Azure AD émet le jeton d'accès.

#### 3

Le développeur effectue une action à l'aide du jeton Azure AD, par exemple kubectl create pod.

#### 4

Kubernetes valide le jeton auprès d'Azure Active Directory et récupère (fetch) les appartenances aux groupes du développeur.

Les stratégies relatives au cluster et au contrôle d'accès en fonction du rôle (RBAC) Kubernetes sont appliquées. La demande du développeur réussit ou non selon la validation précédente de l'appartenance au groupe Azure AD / les stratégies relatives au cluster & au RBAC Kubernetes. Le contrôle d'accès s'effectue en fonction des rôles (RBAC).

#### **11. AZURE CONTAINER REGISTRY**

Un registry Docker permet d'héberger des images Docker, nous allons voir comment mettre en place cela depuis Azure Cloud Shell.

Créer un groupe de ressources:

az group create --name rg\_registry --location eastus

Créer une registry dans le groupe de ressource :

az acr create --resource-group rg\_registry --name containeregistrypiermick --sku Basic --admin-enabled true

Se connecter ensuite sur la registry :

docker login --username containeregistrypiermick
--password <passwd> containeregistrypiermick.azurecr.io

Lister les images : docker images.

Taguer ensuite l'image pour la registry :

docker tag azurepiermick containeregistrypiermick. azurecr.io/azurepiermick:latest

Puis push ensuite cette image dans la registry :

docker push containeregistrypiermick.azurecr.io/ azurepiermick:latest

Créer ensuite l'image depuis la registry :

az container create --resource-group rg\_registry --name azurepiermick --image containeregistrypiermick.azurecr. io/azurepiermick:latest --dns-name-label azurepiermick --ports 80 Cette commande me permet d'accéder au container :

```
az container show --resource-group rg_registry --name
instancelinuxwebsite --query "{FQDN:ipAddress.
fqdn,ProvisioningState:provisioningState}" --out table
```

Connectez-vous ensuite sur votre navigateur avec l'url récupéré.

### **12.** L'AUTOSCALING DES PODS

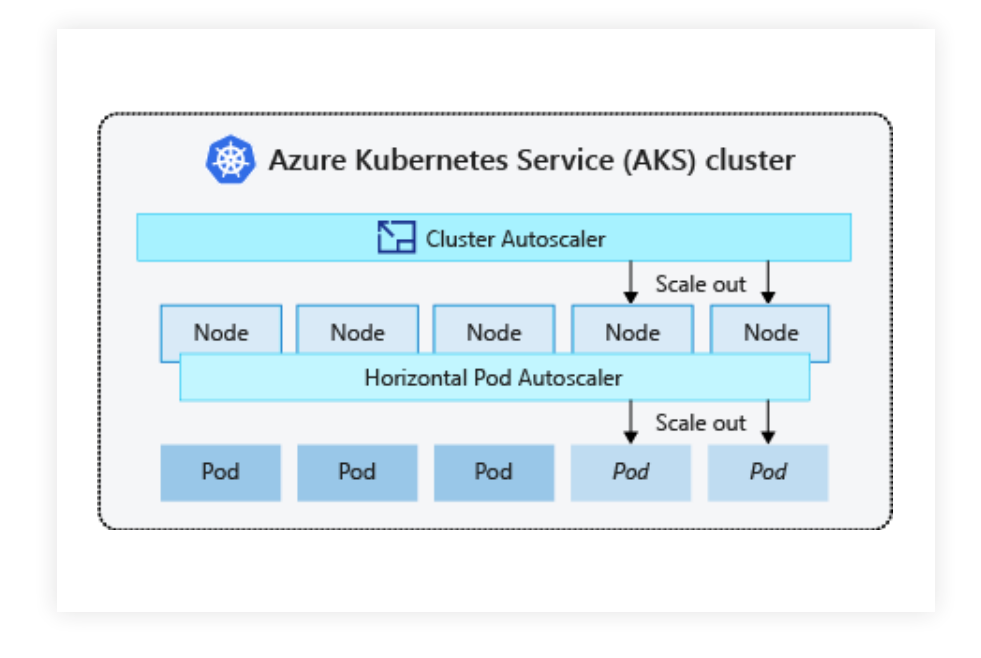

La montée en charge des pods dans Kubernetes nous permet d'ajouter ou de diminuer le nombre de Pods suivant l'utilisation de notre application. Cela permet ainsi de répondre à la variation de la demande.

La commande kubectl scale nous permet de modifier instantanément le nombre d'instances dont on souhaite disposer.

Dans l'exemple ci-dessous : 5.

```
kubectl scale --replicas=5 deployment/myApp
```

Pour provisionner un cluster AKS avec le monitoring activé, il faut utiliser cette commande :

az aks enable-addons -a monitoring -n MyExistingManagedCluster -g MyExistingManagedClusterRG

Le résultat sera le suivant :

provisioningState : Succeeded

Pour monitorer, on va dans Azure Monitor :

| myAKSCluster - Information Service Kubernetes | ations                             |                            |             |                 |                       |            |
|-----------------------------------------------|------------------------------------|----------------------------|-------------|-----------------|-----------------------|------------|
| P Rechercher (Ctrl+/)                         | 🕹 👌 Actualiser 📔 🍭 Voir tous les d | lusters 🛛 🖪 View Workbooks | ~ ? Aide    | ✓ Comment       | aires ~               |            |
| W Vue d'ensemble                              | Intervalle de temps = Last 6 bours | (* Alouter un filtre       |             |                 |                       |            |
| <ul> <li>Iournal d'activité</li> </ul>        |                                    |                            |             |                 |                       |            |
| Ro Contrôle d'accès (IAM)                     | Nouveautés Cluster Intég           | rité (préversion) Noeuds   | Contrôleurs | Conteneurs Dépl | oiements (préversion) |            |
| Étiquettes                                    | Rechercher par nom                 |                            |             |                 |                       |            |
| Diagnostiquer et résoudre les p               | Nom                                | Espace de noms             | Prét        | Mis à jour      | Disponible            | Åge        |
| Paramètres                                    | coredns                            | kube-system                | 2/2         | 2               | 2                     | 21 minutes |
| Pools de nœuds                                | coredns-autoscaler                 | kube-system                | 1/1         | 1               | 1                     | 21 minutes |
| Mettre à niveau                               | kubernetes-dashboard               | kube-system                | 1/1         | 1               | 1                     | 21 minutes |
| Mise à l'échelle                              | metrics-server                     | kube-system                | 1/1         | 1               | 1                     | 21 minutes |
| 🚨 Mise en réseau                              | omsagent-rs                        | kube-system                | 1/1         | 1               | 1                     | 8 minutes  |
| 8. Dev. Conner                                | tupptificat                        | hube-sustem                | 1/1         | 1               | 1                     | 21 minutes |

Il est aussi possible de visualiser les logs des Nodes et des Pods depuis le portail Azure :

| P Rechercher (Ctrl+/)                                                                          | 👌 Actualiser 🔰 🦓 Voi                                             | r tous les clusters                  | Vie                      | w Workbooks       | ~ ? Aid                | e ~ ♡ Co          | mmentaires V                                                     |
|------------------------------------------------------------------------------------------------|------------------------------------------------------------------|--------------------------------------|--------------------------|-------------------|------------------------|-------------------|------------------------------------------------------------------|
| <ul> <li>Vue d'ensemble</li> <li>Journal d'activité</li> <li>Contrôle d'accès (IAM)</li> </ul> | Intervalle de temps = Last Nouveautés Cluster Recharcher por nom | 6 hours) (*y Ajou<br>Intégrité (prév | ter un filtre<br>ersion) | Noeuds            | Contrôleurs            | Conteneurs        | Déploiements (préversion)                                        |
| Étiquettes                                                                                     | inconcrete par menta                                             |                                      |                          |                   |                        |                   | Deployment                                                       |
| Diagnostiquer et résoudre les p                                                                | Nom                                                              | Espace de noms                       | 2/2                      | Mis à jour        | Disponible<br>2        | Age 22 minutes    |                                                                  |
| Paramètres                                                                                     | coredos, autorcalar                                              | hihe-nates                           | 1/1                      | -                 | -                      | 22 minuter        | Voir les données dynamiques (préversion)                         |
| <ul> <li>Pools de nœuds</li> <li>Mettre à niveau</li> </ul>                                    | kubernetes-dashboard                                             | kube-system                          | 1/1                      | 1                 | 1                      | 22 minutes        |                                                                  |
| Mise à l'échelle                                                                               | metrics-server                                                   | kube-system                          | 1/1                      | 1                 | 1                      | 22 minutes        | Name                                                             |
| Mise en réseau                                                                                 | omsagent-rs                                                      | kube-system                          | 1/1                      | 1                 | 1                      | 9 minutes         | kubernetes-dashboard S                                           |
| n Dev Spaces                                                                                   | tunnelfront                                                      | kube-system                          | 1/1                      | 1                 | 1                      | 22 minutes        | Namespace<br>kube-system                                         |
| 🐔 Centre de déploiement (préver                                                                |                                                                  |                                      |                          |                   |                        |                   |                                                                  |
| Stratégies (préversion)                                                                        |                                                                  |                                      |                          |                   |                        |                   | CreationTimestamp<br>2019-11-20T21:03:48Z                        |
| III Propriétés                                                                                 |                                                                  |                                      |                          |                   |                        |                   |                                                                  |
| A Verrous                                                                                      | kubernetes-dashboard                                             | kube-system                          |                          |                   |                        | ×                 | k8s-app=kubernetes-dashboard                                     |
| 😨 Exporter le modèle                                                                           | Événements                                                       |                                      |                          | En                | cours d'exécution,     | 1 Événements 🥝    | kubernetes.io/cluster-service-true                               |
| Supervision                                                                                    |                                                                  |                                      | 0.0 >                    | <~~ (Filte        | : kubernetes-dashb     | No Il interrompre | Replicas                                                         |
| • Informations                                                                                 | il y a 22 minutes [Deployment]                                   | (kubernetes-dashboard                | d) ScalingR              | eplicaSet: Scales | d up replica set kuber | netes-dashboard-  | 1 desired   1 updated   1 total   1<br>available   0 unavailable |
| ná Métriques                                                                                   | 6f69/bd9f5 to 1                                                  |                                      |                          |                   |                        |                   | StrategyType                                                     |
| P Journaux                                                                                     |                                                                  |                                      |                          |                   |                        |                   | RollingUpdate                                                    |

Il est possible de définir des limites et des valeurs garanties aux ressources Kubernetes dans Azure.

Requests étant la garantie des ressources disponibles pour le Pod, comme par exemple : 100m de CPU et 15Mi de RAM.

Limits étant les ressources maximales qu'il peut utiliser, s'il les dépasse, il sera détruit comme par exemple : 500m de CPU et 512Mi de RAM. Dans l'exemple ci-dessous, L'upscale se fera si le pourcentage CPU consommé dépasse les 10% de ce qui est alloué.

```
kubectl autoscale deployment aspwebsitenetcore --max 10
--min 2 --cpu-percent 10
```

Les appels vers le site web seront ensuite automatiquement répartis vers ces deux pods via le loadbalancer du service.

| E Workhaufe > Pads                                                               |          |            |   |    |
|----------------------------------------------------------------------------------|----------|------------|---|----|
| Nover Pods                                                                       |          |            |   |    |
|                                                                                  |          |            |   | ₹. |
| Nodes Name C Node Status C                                                       | Restorts | Age 0      |   |    |
| Persistent Volumes Stribetter Schlbd Hill 1-5646 alsondepoolt-38024666-0 Ranning | 0        | 23 seconds |   | :  |
| Roles Storage Classes                                                            | 0        | 3 minutes  | 7 | 1  |

La commande get hpa, permet de visualiser les conteneurs par rapport à la limite fixée. Sur le portail Azure, l'onglet intégrité renseigne les informations sur l'état de santé du cluster.

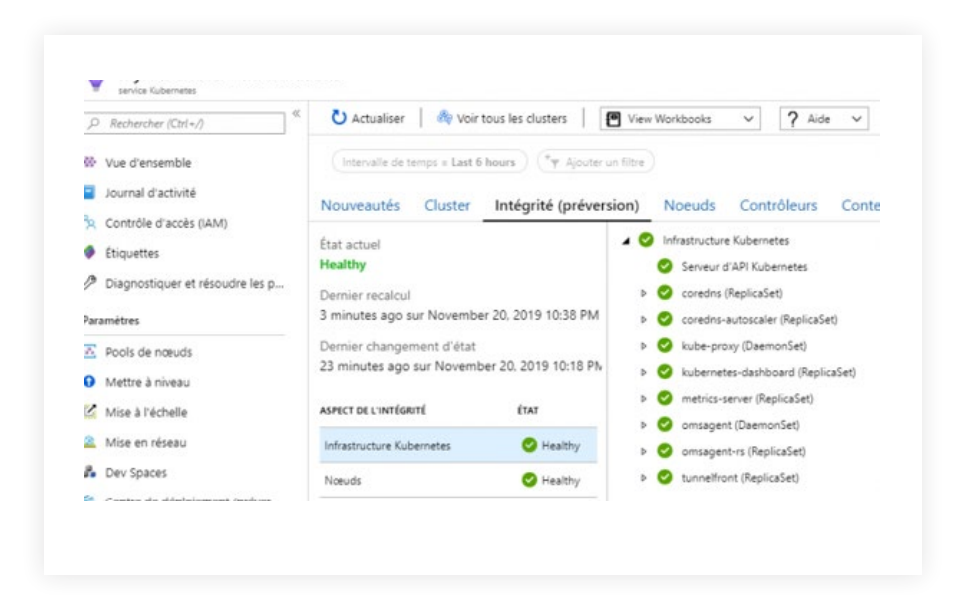

On peut supprimer l'autoscaling du cluster AKS grâce via la commande delete hpa [nom\_hpa].

#### **13.** L'AUTOSCALING DES NODES

Après le scaling des pods, nous allons parler du scaling des nodes, possible grâce à l'autoscaler de cluster.

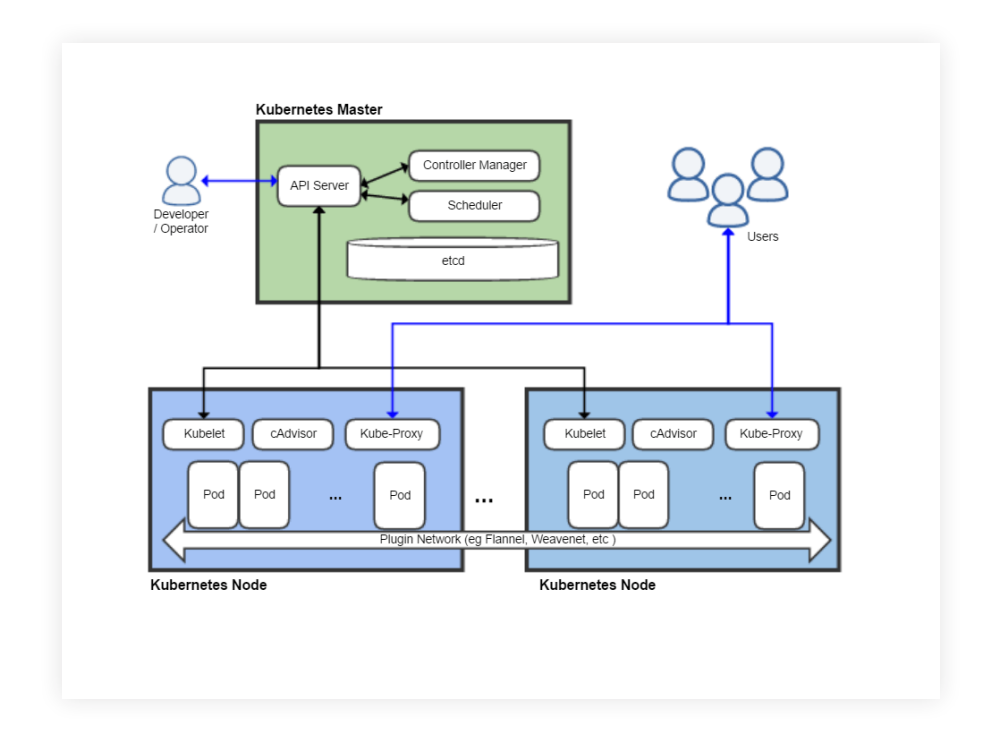

Création du cluster

```
az group create --name aks --location eastus
az aks create --resource-group aks --name myAKS --node-
count 1 --generate-ssh-keys
```

Voici la commande permettant de scaler un pool en spécifiant le nom du pool :

```
az aks scale --resource-group aks --name myAKS --node-
count 3 --nodepool-name #NodePoolName#
```

Voici la commande pour avoir le descriptif d'un pool :

```
az aks show --resource-group aks --name myAKS --query
agentPoolProfiles
```

La commande pour lister les nodes d'un pool :

az aks nodepool list --resource-group aks --cluster-name myAKS

Voici la commande si vous n'avez qu'un seul pool pour scaler le nombre de node à 3 :

```
az aks scale --resource-group aks--name myAKS --node-
count 3
```

Pour mettre en place un autoscale automatique, on provisionne un cluster AKS avec la prise en charge de l'autoscaling des nodes, pour cela, il faut spécifier une taille minimale et maximale pour le pool de node.

Le scaling des nodes est ensuite effectué automatiquement si les ressources du cluster sont insuffisantes dans la limite du scale défini dans le cluster.

Source : <u>https://docs.microsoft.com/fr-fr/azure/aks/cluster-autoscaler</u>

azakscreate--resource-groupaks--namemyAKSWithAutoscale
--node-count 1 --vm-set-type VirtualMachineScaleSets
--enable-cluster-autoscaler --min-count 1 --max-count 3

Ce cluster scale le nombre de node entre 1 et 3.

On peut faire *évoluer* une configuration existante via la commande *–update-cluster-autoscaler* :

az aks update -resource-group aks -name myAKSWithAutoscale
-update-cluster-autoscaler -min-count 1 -max-count 5

Voici la commande permettant de supprimer un autoscale :

```
azaksupdate--resource-groupaks--namemyAKSWithAutoscale
--disable-cluster-autoscaler
```

La mise à l'échelle automatique de clusters écrit également l'état d'intégrité sur un élément ConfigMap nommé cluster-autoscalerstatus. voici la commande pour récupérer ces journaux :

kubectl get configmap -n kube-system cluster-autoscalerstatus -o yaml

Si notre cluster n'a pas été configuré avec un autoscale, il est possible de l'activer via la commande suivante :

az aks nodepool update --resource-group aks --clustername myAKS --name nodepool1 --enable-cluster-autoscaler --min-count 1 --max-count 5

#### 14. PRÉSENTATION DE AZURE DEV DPACES

En parallèle Microsoft a mis en place un nouveau service nommé Azure Dev Spaces permettant à toute votre équipe de développement de partager un cluster AKS, au lieu de requérir des environnements distincts pour chaque développeur et leur permettre ainsi de pouvoir tester leur application de bout en bout. Cette option est à activer depuis le portail Azure.

| nout replicating or mocking |
|-----------------------------|
|                             |
|                             |
|                             |
|                             |
|                             |
|                             |
|                             |
|                             |
|                             |

Il faut ensuite spécifier le namespace ou l'espace de nom dans lequel s'exécute Dev Spaces comme ci-dessous :

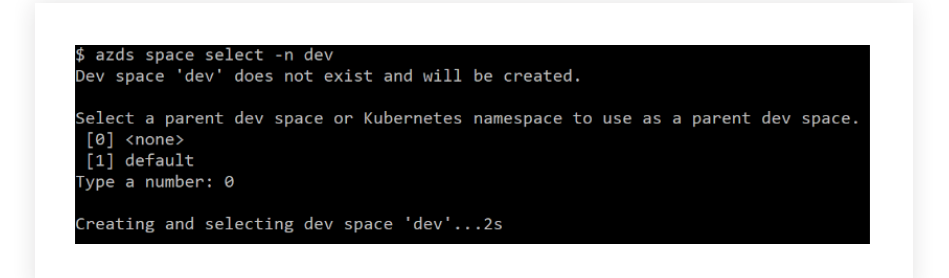

Pour créer un espace de développement enfant appelé newfeature dans l'exemple, on donne la référence parent créée précédemment DEV en utilisant le choix 2 :

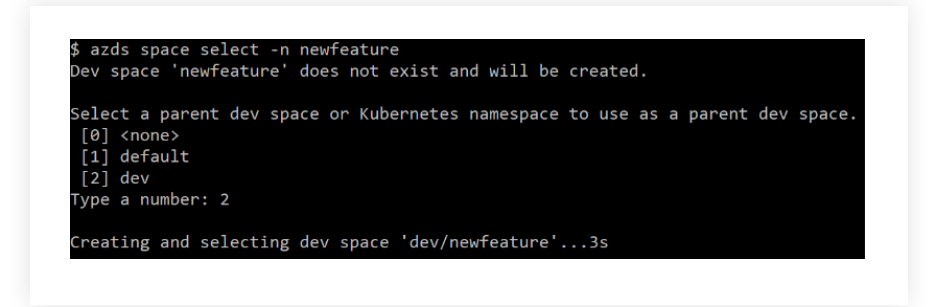

Ce nouvel environnement aura sa propre URL d'accès.

# 15. LA SÉCURITÉ DANS AKS

La sécurisation de l'accès au serveur d'API Kubernetes est une tâche importante pour protéger votre cluster. Pour cela, il faut utiliser le principe de moindre privilège pour le compte de service.

Comme c'est un service managé la sécurité des nodes Master est géré par Microsoft. La sécurité des nodes AKS est de notre ressort, ce sont des machines virtuelles on doit en assurez la gestion et la maintenance.

Les secrets sont stockés dans la base de données etcd qui utilise le format clés/valeurs. AKS chiffre la base de données etcd au repos et Microsoft gère les clés de chiffrement.

Quand un cluster AKS est créé ou fait l'objet d'un scale-up, les nodes sont déployés automatiquement avec les dernières configurations et mises à jour de sécurité du système d'exploitation.

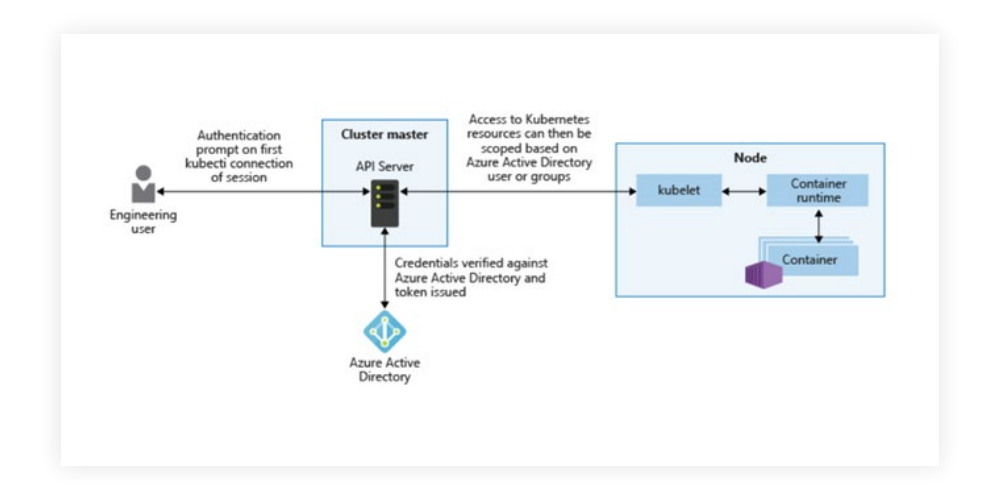

A savoir que pour les nodes Windows Server, Windows Update n'exécute pas et n'applique pas automatiquement les dernières mises à jour.

Les nodes sont déployés sur un sous-réseau de réseau virtuel privé, sans aucune adresse IP publique affectée. Pour des raisons de gestion et de résolution des problèmes, SSH est activé par défaut. Cet accès SSH n'est disponible qu'au moyen de l'adresse IP interne.

Pour filtrer le flux du trafic dans les réseaux virtuels, Azure utilise des network policies. Ces règles définissent les plages d'adresses IP source et de destination, les ports et les protocoles qui se voient autoriser ou refuser l'accès aux ressources. Des règles par défaut sont créées pour autoriser le trafic TLS vers le serveur d'API Kubernetes.

Si vos services ou applications n'ont pas d'identités managées, vous pouvez toujours utiliser des informations d'identification ou des clés pour vous authentifier. Pour cela, vous pouvez utiliser Azure KeyVault.

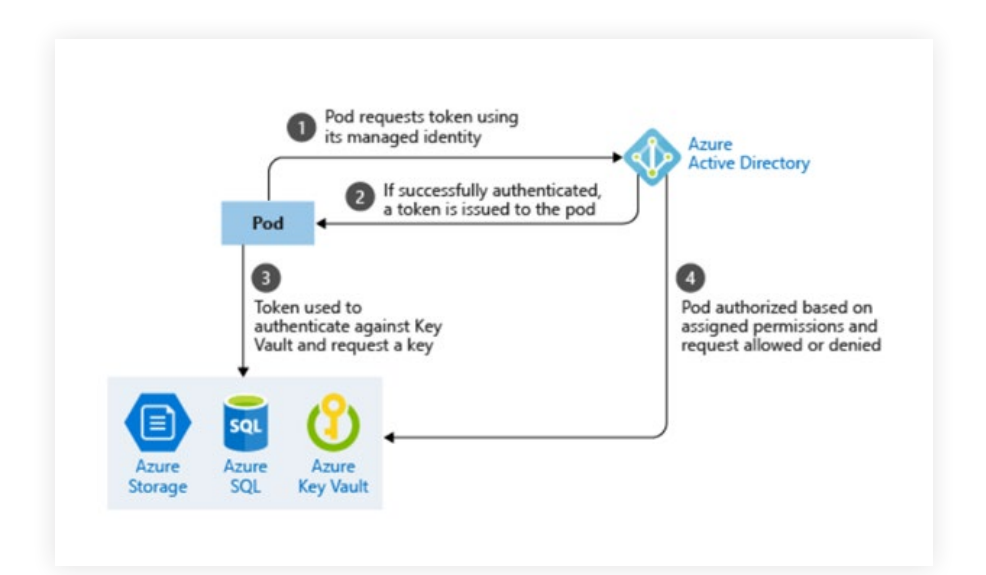

Ci-dessous le workflow utilisé pour récupérer des informations d'identification à partir d'Azure Key Vault à l'aide d'identités de pod managées. Key Vault vous permet de stocker et effectue la rotation des secrets, tels que les informations d'identification, les clés de compte de stockage ou les certificats :

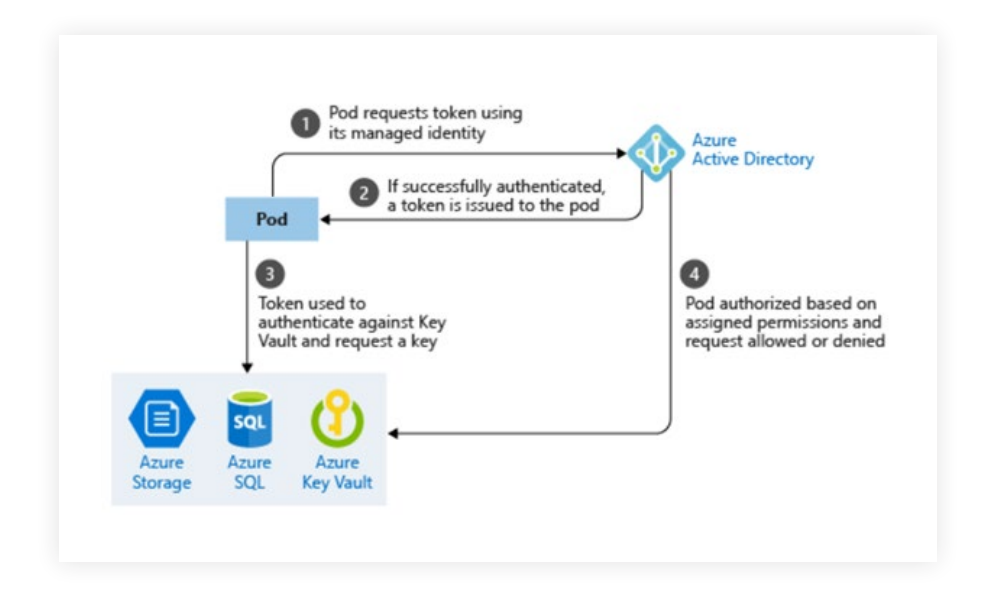

La commande suivante permet de consulter les mises à jour kubernetes disponibles pour votre cluster :

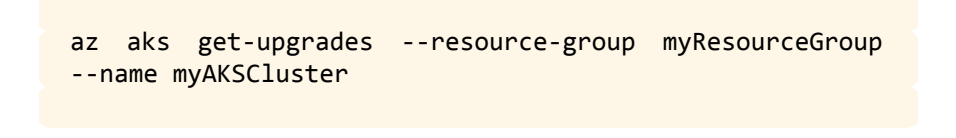

Vous pouvez ensuite mettre à niveau votre cluster AKS à l'aide de la commande :

az aks upgrade --resource-group myResourceGroup --name myAKSCluster --kubernetes-version KUBERNETES\_VERSION

AKS télécharge et installe automatiquement les correctifs de sécurité sur chacun des nodes Linux, mais ne les redémarre pas automatiquement. Utilisez kured pour surveiller les redémarrages en attente, Kured est un projet open source de Weaveworks.

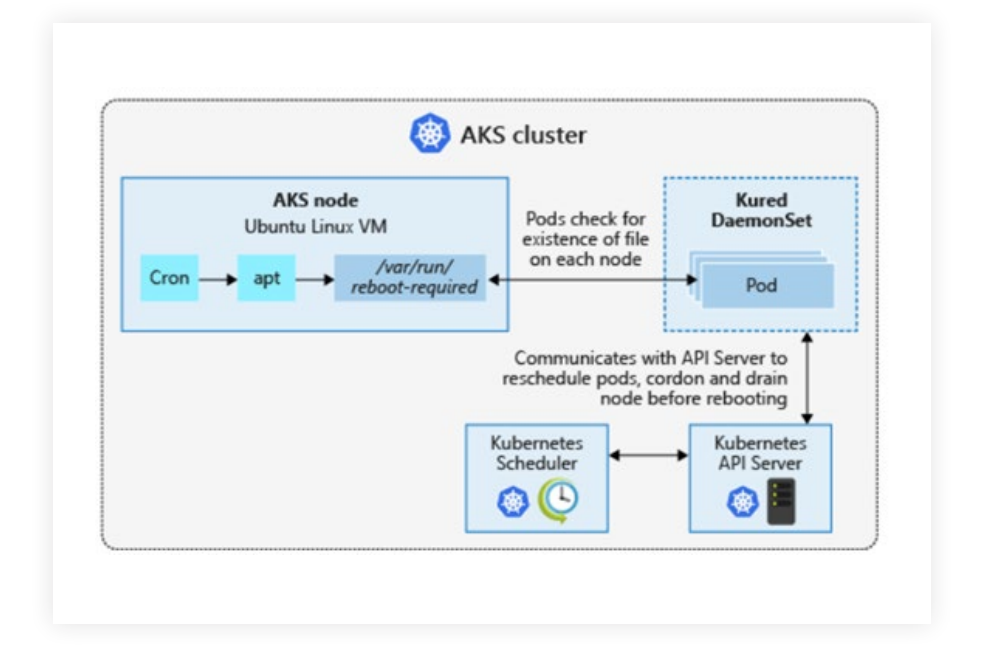

# **16.** AKS AVEC SECURITY CENTER

Kubernetes est en train de devenir la nouvelle norme en matière de déploiement et de gestion de logiciels dans le cloud.

Azure Security Center est la solution Azure native pour la sécurité des conteneurs, elle constitue aussi un point de contrôle unique de la sécurité de vos charges de travail cloud, machines virtuelles, serveurs et conteneurs.

Ci-dessous les principaux aspects de la sécurité des conteneurs :

- Gestion des vulnérabilités
- Sécurisation renforcée de l'environnement des conteneurs
- Protection du Runtime

| Microsoft Azure                  | (P. Search resources, services, and docs (5+))                                  |                  |
|----------------------------------|---------------------------------------------------------------------------------|------------------|
| Home > Security Center - Compute | e & apps                                                                        |                  |
| Security Center - Con            | mpute & apps                                                                    |                  |
| P Search (Ctrl+/)                | Add Computers                                                                   |                  |
| Overview                         |                                                                                 | 17.              |
| Getting started                  |                                                                                 | -42              |
| Pricing & settings               | Overview VMs and Computers VM scale sets Cloud services App services Containers | Compute resource |
| POLICY & COMPLIANCE              | Resource type: All                                                              |                  |
| 1 Coverage                       | P Search resources                                                              |                  |
| Secure score                     | NAME 11 Total Severity                                                          |                  |
| G Security policy                | asc-private-preview     2 of 5 recommendations                                  |                  |
| A Regulatory compliance          | asc-preview 3 of 5 recommendations                                              |                  |
| RESOURCE SECURITY HYGIENE        | asc-private-preview-rbac 3 of 5 recommendations                                 |                  |
| Recommendations                  | imagescanprivatepreview 2 of 2 recommendations                                  |                  |
| S Compute & apps                 | Sacdockercontainer 1 of 1 recommendations                                       |                  |
|                                  |                                                                                 |                  |

Si des problèmes sont détectés par Qualys ou Security Center, vous aurez une notification dans le tableau de bord. Security Center inclut la totalité des règles définies dans le CIS Docker Benchmark qui est le document de référence pour l'audit et la sécurité des environnements kubernetes.

#### Source : <u>https://docs.docker.com/compliance/cis/docker\_ce/</u>

Azure Security Center vous envoie une alerte si vos conteneurs ne satisfont pas à tous les contrôles. Quand il détecte des configurations incorrectes, Security Center génère des recommandations de sécurité. De ce fait, Security Center assure une détection des menaces en temps réel pour vos environnements conteneurisés et génère des alertes en cas d'activités suspectes.

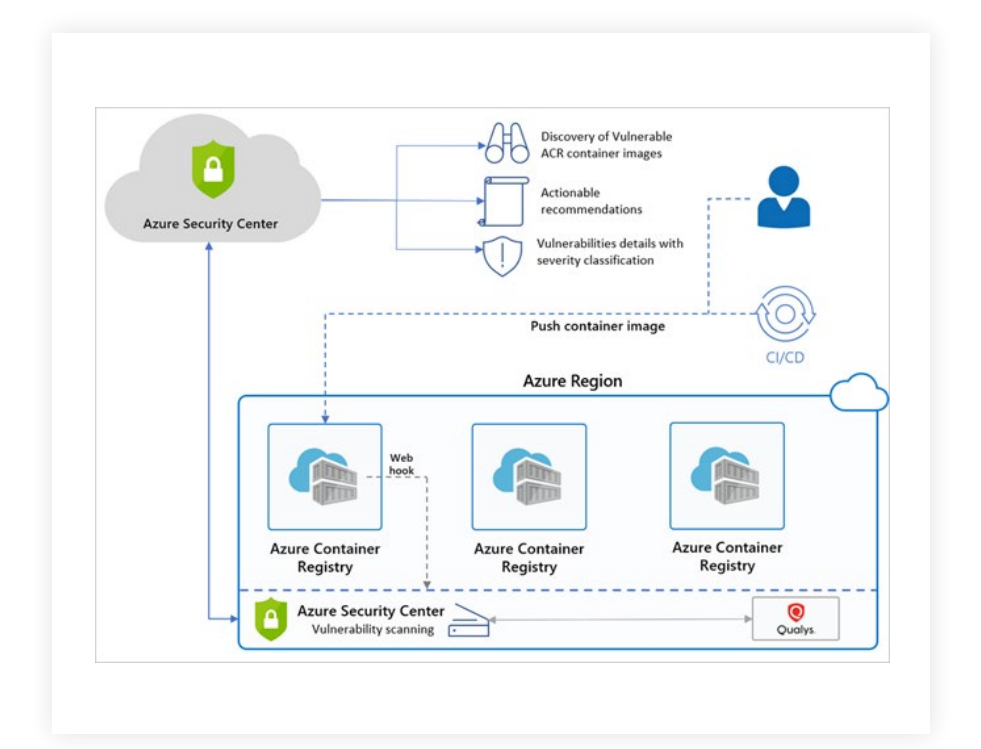

Pour activer Security Center pour AKS, depuis le portail Azure, aller dans *Security Center* dans le bandeau de gauche. Sélectionner ensuite *Pricing Tiers* puis activer *Kubernetes Services* et valider

| - Catting I Division  | nong or se | tings > settings   Pricing ber         |                              |                         |           |         |
|-----------------------|------------|----------------------------------------|------------------------------|-------------------------|-----------|---------|
| Settings   Pricing    | tier       |                                        |                              |                         |           |         |
| ,P Search (Ctrl+/)    | *          | E Save 3                               |                              |                         |           |         |
| Settings              |            | ☆ Select pricing tier by resource type |                              |                         |           |         |
| Pricing tier          |            | Resource Type                          | Resource Quantity            | Pricing                 | Plan      |         |
| Data Collection       |            | Virtual machines                       | 2 VMs and VMSS instances     | \$15/Server ①           | Enabled   | Disable |
| Email notifications   |            | App Service                            | 0 instances                  | \$15/instan_ ①          | Enabled   | Disable |
| O Threat detection    |            | RaaS SQL servers                       | 1 resources                  | \$15/Server 🛈           | Enabled   | Disable |
| G Workflow automation |            | SQL servers on VMs (Preview)           | 0 SQL servers on VMs         | FREE durin_             | Enabled   | Disable |
| Continuous export     |            | Storage accounts                       | 3 Storage acounts            | \$0.02/10K Transactions | Enabled   | Disable |
|                       |            | Kubernetes Services                    | 2 Kubernetes services' cores | \$2/VM cor O            | 2 Enabled | Disable |
|                       |            | Container Registries                   | 0 Container registries       | \$0.29/image            | Enabled   | Disable |

par **Save**. Une fois la protection activé, Security Center est prêt à sécuriser votre infrastructure. Les recommandations sont visibles dans **Compute** & **apps**, onglet **Container** puis faire un filtre sur **Kubernetes service**.

| ,O Search (Ctrl+/)        | ] « | + Add Servers             |
|---------------------------|-----|---------------------------|
| POLICY & COMPLIANCE       | •   |                           |
| Coverage                  |     | ·                         |
| Secure Score (Preview)    |     | Overview                  |
| Security policy           |     | Resource type: 1 selected |
| A Regulatory compliance   |     | Select all                |
| RESOURCE SECURITY HYGIENE |     | Container host            |
| E Recommendations         |     | Kubernetes service        |
| Compute & apps            | 1.  | Container registry        |

#### Voici un exemple de problème remonté dans Azure Security Center :

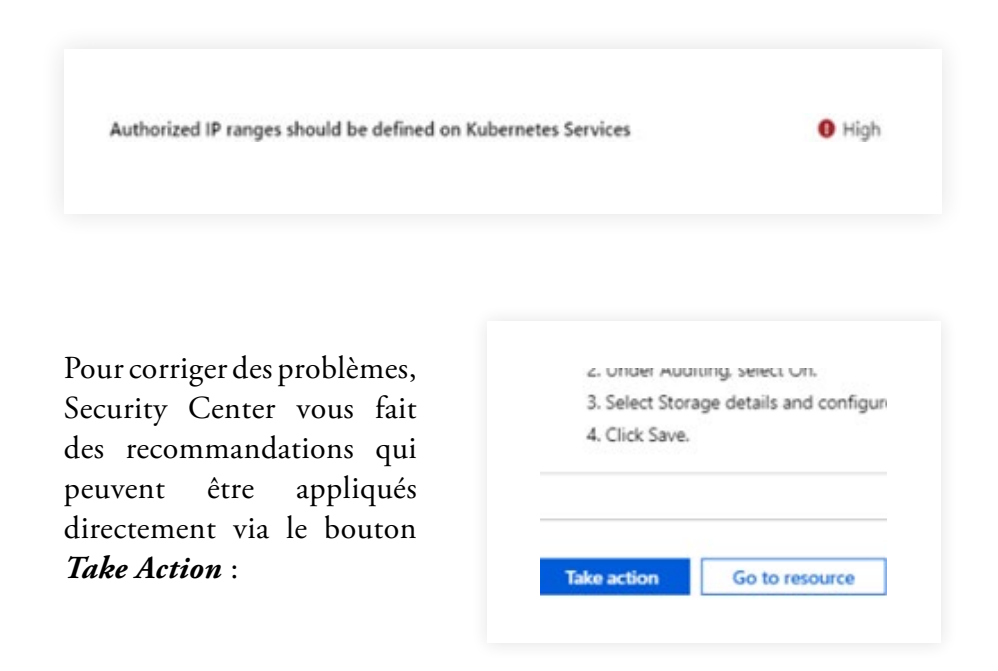

#### **17.** AZURE MONITOR POUR AKS

Azure Monitor va être utile pour superviser notre cluster AKS au niveau mémoire et CPU pour les nodes et pods ainsi que visualiser les logs du cluster et des conteneurs.

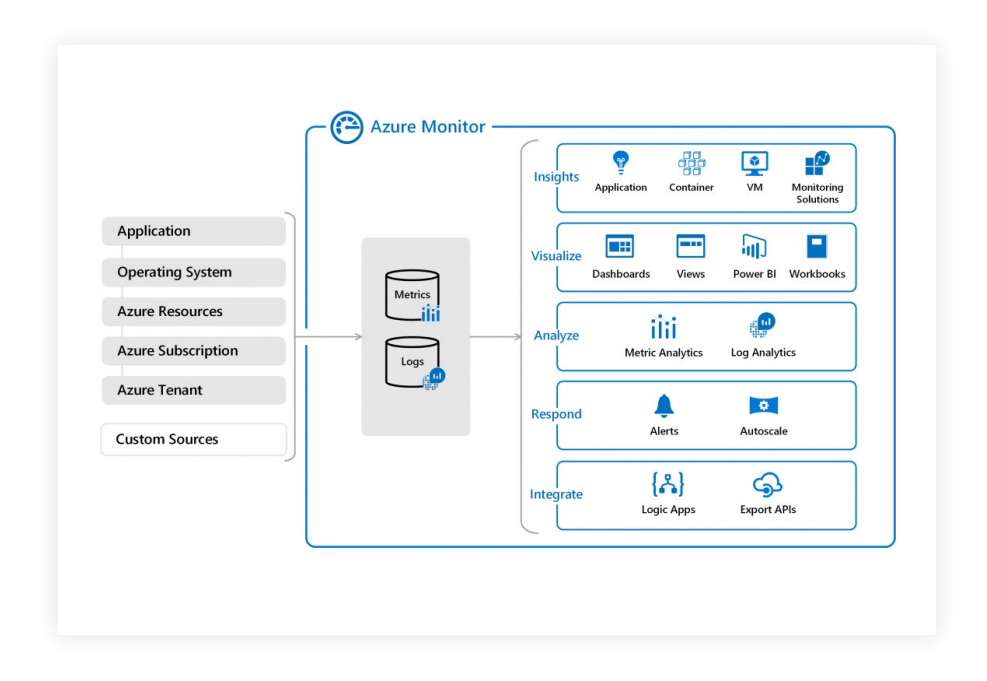

L'activation d'Azure monitor se fait lors de la création du cluster dans l'onglet Supervision.

| De base                                                 | Mise à l'échelle                                                                           | Authentification                                                         | Mise en réseau                                                     | Supervision                                              | Étiquettes                                     |
|---------------------------------------------------------|--------------------------------------------------------------------------------------------|--------------------------------------------------------------------------|--------------------------------------------------------------------|----------------------------------------------------------|------------------------------------------------|
| Azure Kube<br>vous pouve<br>de votre clu<br>conservatio | rnetes Service vous fo<br>z activer des fonctior<br>ster Kubernetes. Vou<br>n des données. | ournit des métriques<br>nnalités de supervisio<br>is êtes facturé en fon | d'utilisation de pro<br>n de conteneurs et<br>ction de la quantité | cesseur et de mé<br>obtenir des insig<br>de données ingé | émoire pour<br>phts sur les p<br>érées et de v |
|                                                         |                                                                                            |                                                                          |                                                                    |                                                          |                                                |
| En savoir pl<br>En savoir pl                            | us sur les performan<br>us sur les tarifs                                                  | ces et la supervision                                                    | de l'intégrité des co                                              | nteneurs                                                 |                                                |
| En savoir pl<br>En savoir pl<br>Azure Mor               | us sur les performan<br>us sur les tarifs<br>hitor                                         | ces et la supervision                                                    | de l'intégrité des co                                              | nteneurs                                                 |                                                |

Dans le menu Informations du cluster AKS, on peut retrouver les métriques :

| MyAksMonitor - Information Contention Contention | tions                                                                                | ×                                                                                                    |
|--------------------------------------------------|--------------------------------------------------------------------------------------|----------------------------------------------------------------------------------------------------|
| P Rechercher (Ctrl+/).                           | 🖏 Actualiser   🎄 Voir tous les clusters   🖪 View Workbooks 🗸 🖌 Help 👻 🗹 Commentaires | · ·                                                                                                    |
| 10 Vue d'ensemble                                | Intervalle de temps = Last 6 hours + Ajouter un filtre Go Live (preview) 5 Seconds + |                                                                                                    |
| Journal d'activité                               |                                                                                      |                                                                                                    |
| Contrôle d'accès (IAM)                           | Cluster Noeuds Contrôleurs Conteneurs Déploiements (dynamiques)                      |                                                                                                    |
| Étiquettes                                       |                                                                                      |                                                                                                    |
| K Diagnostiquer et résoudre les p                | S d'utilisation de l'UC du nœud Avg Min 50e 90e 95e Max X                            | S d'ubisation de memoire du nœud Aug Min 50e 90e 95e Max X                                                     |
| laramètres                                       | 925                                                                                  | 10%                                                                                                    |
| Dools de neturis (netversion)                    | 175                                                                                  | 12%                                                                                                    |
| Mattre 3 niveau                                  | 55                                                                                   | 19                                                                                                    |
| Z Mise à l'échelle                               | 4%                                                                                   | 10.                                                                                                    |
| <ol> <li>Mise en réseau</li> </ol>               | 20%                                                                                  | 20                                                                                                    |
| Dev Straces                                      | 0%<br>08 PM 07 PM 08 PM 09 PM 10 PM 11 PM                                            | 06 PM 07 PM 08 PM 09 PM 10 PM 11 PM                                                                            |
| Centre de déploiement (prévers                   | Moyerne Maximum<br>Myskahlumlar Myskahlumar                                          | Moyenne Maximum<br>Mykahlontar Mykahlontar                                                                     |
| Stratégies (préversion)                          | 5.19% 10.11%                                                                         | 6.64 10.77                                                                                                    |
| Propriétés                                       |                                                                                      |                                                                                                    |
| Verrout                                          |                                                                                      |                                                                                                    |
| Evnorter le modèle                               | Nombre de nœuds<br>5 mis grandetté                                                   | Nombre de pods actifs Total En attente En cours d'exécution Inconnu Opération réussie Échec 🖉                  |
|                                                  |                                                                                      |                                                                                                    |
| upervision                                       | 10                                                                                   | .4.                                                                                                    |
| Informations                                     | 1                                                                                    |                                                                                                    |
| Métriques (préversion)                           | 150                                                                                  |                                                                                                    |
| Journaux                                         | 500m                                                                                 |                                                                                                    |
| iupport + dépannage                              | 0<br>08 PM 07 PM 08 PM 08 PM 10 PM 11 PM                                             | 0<br>06 FM 07 FM 08 FM 09 FM 10 FM 11 FM                                                                       |
| Nouvelle demande de support                      | Pelt Mon pelk<br>Mykalikanter Mykalikanter                                           | En attente En cours d'exécution la Vojaviu<br>Ny-AlaNonter My-AlaNonter My-AlaNonter My-AlaNonter My-AlaNonter |
|                                                  | 3 0                                                                                  | 0 16 0 0                                                                                                    |

Vous pouvez bien sûr activer cette option après avoir créé votre cluster en cliquant sur *Activer* du menu Information.

| S Doole de partir (neivereinn)  | En savoir plus sur les tarifs 🖄   |
|---------------------------------|-----------------------------------|
| Pools de natious (preversion)   | Espace de travail Log Analytics ① |
| Mettre à niveau                 | (new) DefaultWorkspace-b0863488   |
| Mise à l'échelle                |                                   |
| Mise en réseau                  | Activer                           |
| Dev Spaces                      | Namesnare                         |
| 🐍 Centre de déploiement (préver | <48>                              |
| Stratégies (préversion)         |                                   |
| Propriétés                      | Cluster Nodes Contr               |
| Verrous                         | Search by name                    |
| 👤 Exporter le modèle            | NAME                              |
| Supervision                     | ▲ 👰 aks-nodepool1-2767394         |
| P Informations                  | Other Processes                   |
|                                 | a 🔤 a construct d'Arte            |

Pour activer Azure Monitor avec Azure CLI, il faut utiliser la commande suivante :

az aks create --resource-group rg\_aks\_monitor\_cli --name
myAKSCluster --enable-addons monitoring

Pour ajouter le monitoring à un AKS existant, il faut utiliser la commande suivante :

```
az aks create --resource-group rg_aks_monitor_cli --name
myAKSClusterWithoutMonitor
az aks enable-addons -a monitoring -n
MyAKSClusterWithoutMonitor -g rg_aks_monitor_cli
```

Pour vérifier qu'un Azure Monitor est bien configuré et actif pour votre AKS, utilisez cette commande :

kubectl get deploy --all-namespaces puis contrôlez la présence de omsagent-rs

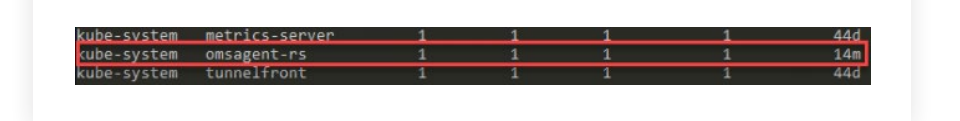

Depuis le portail Azure, sélectionner *Insights* puis *Monitor Container*.

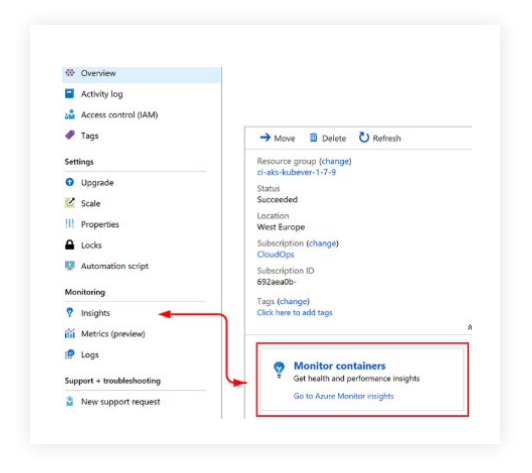

La vue Cluster nous permet de voir les graphs de supervision de notre environnement AKS :

- % d'utilisation CPU
- % d'utilisation mémoire
- Nombre de nodes actifs
- Nombre de pods actifs

| ContosoRetail1 - Insigh       | ts                                                                                                    |                                                                                                    |
|-------------------------------|----------------------------------------------------------------------------------------------------|----------------------------------------------------------------------------------------------------|
| ,0 Search (Ctrl+/)            | 🖞 Refresh   🆓 View All Clusters   🖪 View Workbooks 🗸 ? Help 🗸 💟 Feedback                                         | ×                                                                                                    |
| 00 Overview                   | Enable fast alerting experience on basic metrics for this Azure Kubernetes Services cluster     Information have | Ž trade ×                                                                                                    |
| Activity log                  | Time range = Last 6 hours (* Y Add Filter Go Live (preview) 5 Seconds •                                          |                                                                                                    |
| Access control (IAM)          |                                                                                                    |                                                                                                    |
| 🔶 Tags                        | Cluster Nodes Controllers Containers Deployments (Preview)                                                       |                                                                                                    |
| Diagnose and solve problems   |                                                                                                    |                                                                                                    |
| Settings                      | Node CPU utilization % Ang Min Soth 90th 95th Max X                                                              | Node memory utilization % Ang Min 50th 90th 95th Max X                                                                                                    |
| Node pools (preview)          | 101%                                                                                                    | 109                                                                                                    |
| Upgrade                       | 50%                                                                                                    | 375                                                                                                    |
| Scale                         | 60%                                                                                                    | 65%                                                                                                    |
| A Networking                  | 455                                                                                                    | 42%                                                                                                    |
| Jev Spaces                    |                                                                                                    |                                                                                                    |
| G Deployment center (preview) | са ры очары озары озары отары озары                                                                              | оз ры счём оз ры ск ры од ры                                                                                                    |
| Policies (preview)            | Avrage Medinum<br>Contochtail Contochtail                                                                        | Average Meximum<br>Contocolectall Contocolectall                                                                                                    |
| III Properties                | 1.03                                                                                                    | 16.75% 31.45%                                                                                                    |
| A Locks                       |                                                                                                    |                                                                                                    |
| Export template               | Node court                                                                                                    | Artise and must                                                                                                    |
| Monitoring                    | Sin granularity                                                                                                  | Sen granularity Total Pending Running Unknown Succeeded Failed X                                                                                                    |
| ? Insights                    |                                                                                                    | и                                                                                                    |
| id Metrics (preview)          | 239                                                                                                    | <u>u</u>                                                                                                    |
| P Logs                        | 2                                                                                                    |                                                                                                    |
| Francis to Markenia           |                                                                                                    | 4                                                                                                    |
| appril + troubshoung          | 309                                                                                                    |                                                                                                    |
| Hew support request           | DI PM DI PM DI PM DI PM DI PM DI PM<br>Consultanti<br>3 0                                                        | Op/Init         Ox FM         OX FM         OX FM         < |

| ContosoRetail1 - Insights<br>Kubernetes service 0 Directory: Micro                                                                                                    | soft                   |                 |           |               |                   |                    |       |                         |            |    | ;                                                    |
|----------------------------------------------------------------------------------------------------|------------------------|-----------------|-----------|---------------|-------------------|--------------------|-------|-------------------------|------------|----|------------------------------------------------------|
|                                                                                                    | 🖏 Refresh 🛛 🧠 Vi       | w All Clusters  | E         | View W        | orkbooks 🗸        | ? Help             | × [   | 🎔 Feedback 🗸 🗸          |            |    |                                                      |
| Overview                                                                                                    | Enable fast alertin    | g experience on | basic me  | etrics for th | iis Azure Kuberne | tes Services clust | er I  | nformation here 🖄 🛛 Ena | ble        |    | ×                                                    |
| <ul> <li>Activity log</li> </ul>                                                                                                    | Time range = Last 6 ho | urs) (*y Ad     | ld Filter | )             |                   |                    |       |                         |            |    |                                                      |
| Access control (IAM)                                                                                                    |                        |                 |           |               |                   |                    |       |                         |            |    |                                                      |
| 🛷 Tags                                                                                                    | Cluster Nodes          | Controllers     | Con       | itainers      | Deployme          | ents (Preview      | )     |                         |            | _  |                                                      |
| X Diagnose and solve problems                                                                                                    | Search by name         |                 | Aetric: [ | CPU Usag      | e (millicores) 🗸  | Min Avg            | 50th  | 90th 95th Max           |            |    | » m omsagent                                         |
| Settings                                                                                                    |                        |                 |           |               |                   |                    |       |                         | 13 item    | s  | Container                                            |
| Node pools (preview)                                                                                                    | NAME                   | STATUS 1        | ют °ф     | 95TH          | POD               | NODE               | RESTA | UPTIME TREND 95TH % (1  | BAR - 15M) |    | View live data (preview)                             |
| Upgrade                                                                                                    | omsagent               | 🕑 Ok            | 6%        | 9 mc          | omsagent-rs       | aks-agentpo        | 0     | 11 days                 |            | Ì. | 🖄 View in analytics 🗸 🗸                              |
| Scale                                                                                                    | omsagent               | 🕑 Ok            | 5%        | 7 mc          | omsagent-t        | aks-agentpo        | 0     | 11 days                 |            | н  | Container Name                                       |
| A Networking                                                                                                    | omsagent               | 🕑 Ok            | 5%        | 7 mc          | omsagent-8        | aks-agentpo        | 0     | 11 days                 |            | н  | omsagent                                             |
| 🖧 Dev Spaces                                                                                                    | tunnel-front           | 🥝 Ok            | 5%        | 92 mc         | tunnelfront       | aks-agentpo        | 0     | 28 days                 |            | н  | Container ID<br>89df855ab555498e560d1b575f8db46842f4 |
| Contraction (Deployment center (preview)                                                                                                    | omsagent               | 🕑 Ok            | 3%        | 5 mc          | omsagent-4        | aks-agentpo        | 0     | 11 days                 |            | н  | f23dd3b0c2c38597110983a8a0d0                         |
| Policies (preview)                                                                                                    | main                   | 🖸 Ok            | 0.6%      | 0.6 mc        | kubernetes        | aks-agentro        | 0     | 103 da                  |            | н  | Container Status                                     |
| III Properties                                                                                                    |                        |                 | 0.070     |               |                   | uno egenepos       |       | 100 044                 |            | H  | running                                              |
| Locks                                                                                                    | kube-proxy             | OK C            | 0.3%      | 6 mc          | kube-proxy        | aks-agentpo        | 0     | 16 hours                |            | H  | - Container Status Reason                            |
| Export template                                                                                                    | kube-proxy             | 🕑 Ok            | 0.2%      | 4 mc          | kube-proxy        | aks-agentpo        | 0     | 16 hours                |            | H  | Image                                                |
| Monitoring                                                                                                    | coredns                | 🕑 Ok            | 0.2%      | 4 mc          | coredns-866       | aks-agentpo        | 0     | 17 hours                |            | H  | azuremonitor/containerinsights/ciprod                |
| 🕈 Insights                                                                                                    | coredns                | 🕑 Ok            | 0.2%      | 4 mc          | coredns-866       | aks-agentpo        | 0     | 17 hours                |            | H  | Image Tag                                            |
| iá Metrics (preview)                                                                                                    | kube-proxy             | 🕑 Ok            | 0.2%      | 3 mc          | kube-proxy        | aks-agentpo        | 0     | 16 hours                |            | H  | Oprodu9262019                                        |
| 🗭 Logs                                                                                                    | metrics-server         | 🕑 Ok            | 0.1%      | 1 mc          | metrics-serv      | aks-agentpo        | 0     | 103 da                  |            |    | 10/10/2019, 4:12:30 PM                               |
| Constant and the base of the second second sec | (                      |                 |           |               |                   |                    |       |                         |            | -  | Start Time                                           |

# La vue Journaux nous permet de faire une recherche de logs :

| DefaultWorkspace-190               | da35d3-9a1a-4f3b-9b9c-3c56ef4095                                                                                                    | 55-EUS - Logs                                                                                                    |                                                            |                                                                          |               | st >             |
|------------------------------------|----------------------------------------------------------------------------------------------------|----------------------------------------------------------------------------------------------------|------------------------------------------------------------|--------------------------------------------------------------------------|---------------|------------------|
| ,P Search (Chris/)                 | < New Query 1* +                                                                                                    | III Help ③ Settings 🗇 Query explorer                                                                                                    |                                                            |                                                                          |               |                  |
| Dverview                           | defaultworkspace-19da35d3-9a1a 😤                                                                                                    | Þ Run                                                                                                    | Time range: Last 24 hours                                  | 🔙 Save 🐵 Copy link 🔂                                                     | Export 🗋 Set  | alert 📌 Pin      |
| Activity log                       | Schema Filter (preview)   AssurdDisposition Indere alsociation "mode-moliserver" Indere log: contains "mode-moliserver" Indere log: contains "mode-moliser" |                                                                                                    |                                                            |                                                                          |               |                  |
| Tags                               | Bitar by name                                                                                                    | project log_s                                                                                                    | 3                                                          |                                                                          |               |                  |
| X Diagnose and solve problems      | O Showing top 10 values for each facet                                                                                                    |                                                                                                    |                                                            |                                                                          |               |                  |
| Settings                           | ~ Category (1)                                                                                                    |                                                                                                    |                                                            |                                                                          |               |                  |
| Lods                               | kube-apiserver (7)                                                                                                    |                                                                                                    |                                                            |                                                                          |               |                  |
| Automation script                  | ~ Computer (1)                                                                                                    | Completed. Sho                                                                                                    | wing results from the last 24 hours.                       | đ                                                                        | 00:00:00.216  | 1 7 records      |
| Advanced settings                  | (empty) (7)                                                                                                    | TABLE uli CHART Columns ~                                                                                                    |                                                            |                                                                          |               |                  |
|                                    | <ul> <li>OperationName (1)</li> </ul>                                                                                                    | Drag a column hea                                                                                                    | ader and drop it here to group by that column              |                                                                          |               |                  |
| General                            | Microsoft, ContainerService/m., (7)                                                                                                    | log_s                                                                                                    |                                                            |                                                                          | V             |                  |
| Quick Start                        | ~ Resource (1)                                                                                                    | > 11025 22:47:33.141000 1 wrap.go:42] GET /api/v1/namespaces/default/pode/ngim: (3.024572ms) 200 [[kubeikt/v1:9.11 ([inux/amd64] kubernetes/13fleb6]] 172.31      |                                                            |                                                                          |               |                  |
| Workspace summary                  | MYAKSOLUSTER (7)                                                                                                    | > 11025 22:47:33.152801 1 wrap.go:42] PUT /spl/v1/namespaces/default/pods/ngins/status: (10.212394ms) 280 [[subelet/v1.9.11 (lnux/amd64) kubernetes/15/eeb6]      |                                                            |                                                                          |               |                  |
| Wew Designer                       | <ul> <li>ResourceGroup (1)</li> </ul>                                                                                                    | > 11025 22:47:34.198246 1 wmp.go:42] GET /apl/v1/namespaces/default/pods/hgins: (3.799964ms) 200 [[subett]/v1.12.1 (Inux/amd64) subernetes/4ed3216] 172.31        |                                                            |                                                                          |               |                  |
| 🤗 Logs                             | - Research                                                                                                    | > 11025 22:47:34.299200 1 wsp.gor42] GET /spl/v1/namespaces/default/pods/ngins: (3.615766ms) 200 [[kubect/v1.12.1 (inux/amd64) kubernetes/4ed3216] 172.31         |                                                            |                                                                          |               |                  |
| P Logs (clessic)                   | <ul> <li>Resourcesd (1)</li> <li>Resourcesd (1)</li> </ul>                                                                                                  | > [1025 22:47-21.0140451 wrap.gor42] POST /api/v1/namespaces/default/podying/w/binding: (6.561339ms) 201 [[hyperkube/v1.9.11 (inux/amd64) kubernates/18fe],.      |                                                            |                                                                          |               |                  |
| P Solutions                        | Base and broker as                                                                                                    | > [1025 22:47:21.094467 1 wrap.go:42] GET /api/v1/harnespaces/daflault/pods/ngine: (5.31199ms) 200 [[subelet/v1.0.11 ([inux/arnd64) lubernetes/16flex86] 172.31.1 |                                                            |                                                                          |               |                  |
| <ul> <li>Saved searches</li> </ul> | MICROSOFT.CONTAINERSER (7)                                                                                                    | > 11025 22:47:21                                                                                                    | 1.046264 1 wrap.go:42] PUT /api/v1/namespaces/defauit/pode | (nginx/status: (10.627301ms) 200 [[subelet/v1.9.11 (linux/amd64) kuberne | eten/15feeb5] |                  |
| Pricing tier                       | v ResourceType (1)                                                                                                    |                                                                                                    |                                                            |                                                                          |               |                  |
| O Usage and estimated costs        | MANAGEDCLUSTERS (7)                                                                                                    |                                                                                                    |                                                            |                                                                          |               |                  |
| Properties                         | ~ SourceSystem (1)                                                                                                    |                                                                                                    |                                                            |                                                                          |               |                  |
| Service Map                        | Ature (7)                                                                                                    |                                                                                                    |                                                            |                                                                          |               |                  |
| Workspace Data Sources             | -                                                                                                    |                                                                                                    |                                                            |                                                                          |               |                  |
| Norkspace Data Sources             | Accis & Run Clear                                                                                                    |                                                                                                    | le e Page 1                                                | of 1 + + 50 + items per page                                             |               | 1 - 7 of 7 items |

# **18.** TROUBLESHOOTING

Le site de Microsoft nous donne pas mal d'infos sur la résolution de problèmes pouvant être rencontrés dans AKS.

https://docs.microsoft.com/fr-fr/azure/aks/troubleshooting

# CONCLUSION.

Fraubleskeoring 69

Le principal avantage de Kubernetes est la possibilité de déployer un environnement automatisé, via terraform par exemple, en production sans l'asservissement à un fournisseur de Cloud.

C'est en effet une des raisons pour laquelle les entreprises migrent vers le cloud. La solution Kubernetes rassure sur le fait qu'il y ait une possibilité de faire machine arrière et de redéployer on-premises l'infrastructure déployée dans le Cloud ou donne la possibilité de redéployer cette même infrastructure chez un autre fournisseur dans le cloud tout en limitant les modifications.

Il est par exemple possible d'utiliser Kubernetes dans un Cloud hybride et donc d'utiliser plusieurs plateformes.

L'utilisation de Kubernetes dans le Cloud Azure permet de se concentrer sur la gestion et la création de nos applications sans se soucier de la partie mise en place, configuration et supervision des noeuds d'infrastructure (master node) de notre cluster Kubernetes.

De ce fait, la containerisation est devenue incontournable comme l'a été avant la virtualisation pour l'optimisation des ressources serveurs et le Cloud pour la rapidité de déploiement et la flexibilité induite par les services managés, entre autres.

#### Sources :

https://docs.microsoft.com/fr-fr/azure/developer/terraform/create-k8s-cluster-with-tf-and-aks https://www.terraform.io/docs/providers/azurerm/r/kubernetes\_cluster.html https://www.hashicorp.com/blog/kubernetes-cluster-with-aks-and-terraform/ Cette solution permet aussi de surveiller, à tout moment, l'état des conteneurs fonctionnant sur des machines virtuelles, & de compenser directement une panne.
# CERTIFICATION MICROSOFT & KUBERNETES

ler

AKS AZURE / Troubleshooting

### Certification Microsoft :

### Cours Microsoft

- > <u>AZ-203-Developing Solutions for Microsoft Azure</u>
- > <u>AZ-204-Developing Solutions for Microsoft Azure</u>

### Cours Whizlabs

- > <u>Microsoft Azure Exam AZ-203 Practice Tests & Online</u> <u>Course</u>
- Microsoft Azure Exam AZ-204 Certification

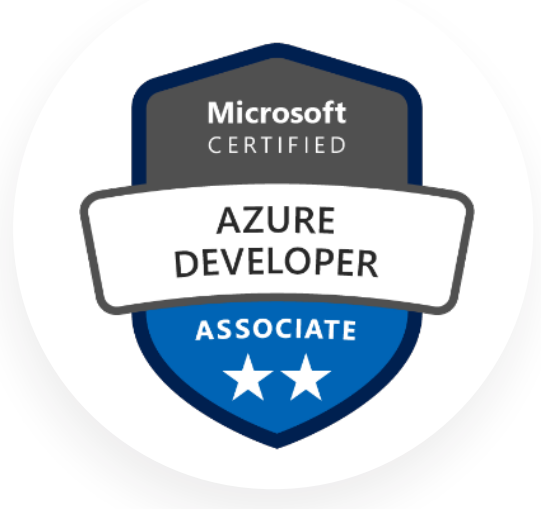

### Certification Kubernetes :

### Cours Whizlabs

> <u>Certified Kubernetes Administrator (CKA)</u>

### Cours UDEMY

- > <u>Certified Kubernetes Administrator (CKA) Practice Exam</u> <u>Tests</u>
- > <u>Introduction à Kubernetes</u>
- Kubernetes : Les bases indispensables

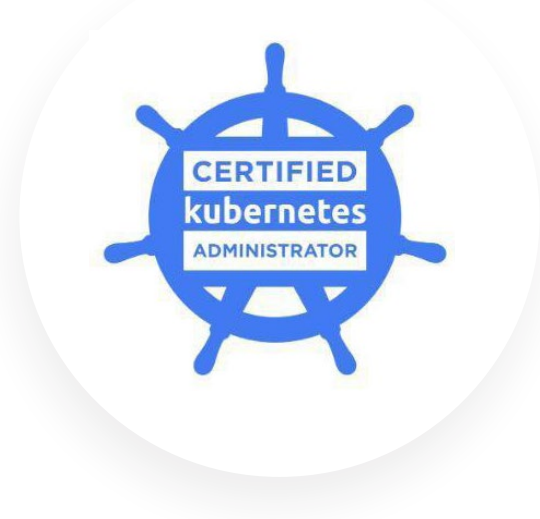

### labs en ligne :

Ces labs permettent de tester les fonctionnalités de Kubernetes sans avoir installer et configurer d'environnement sur votre poste comme Minikube par exemple

- > <u>Katakoda</u>
- > <u>Play with Kubernetes</u>

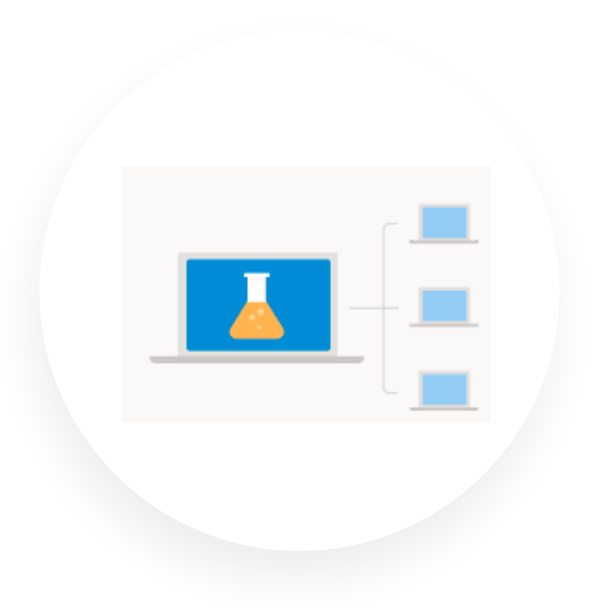

# Découvrir tous les livres blancs.

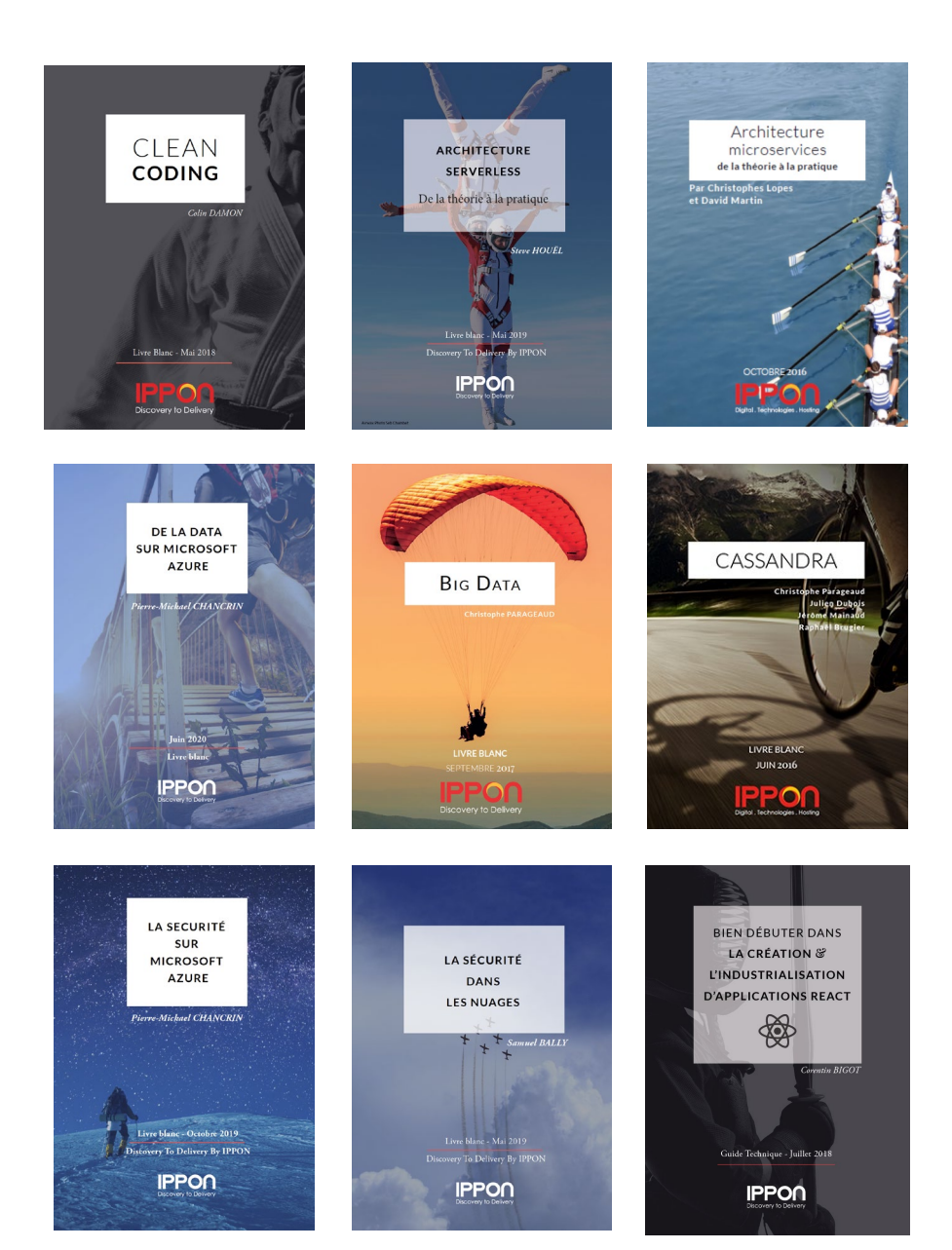

# A propos d'Ippon Technologies.

Créé en 2002, Ippon Technologies est un cabinet de conseil qui accélère les produits innovants et la stratégie digitale de ses clients.

Ippon Technologies accompagne des entreprises de secteurs et de tailles variés (startups, grands groupes, acteurs publics) dans le développement et la transformation de leur système d'information avec des applications performantes et des solutions robustes.

Notre proposition de valeur à 360° permet de répondre à l'ensemble des besoins en innovation technologique.

Implanté sur 4 continents, Ippon Technologies assure un rayonnement et un partage d'expérience international.

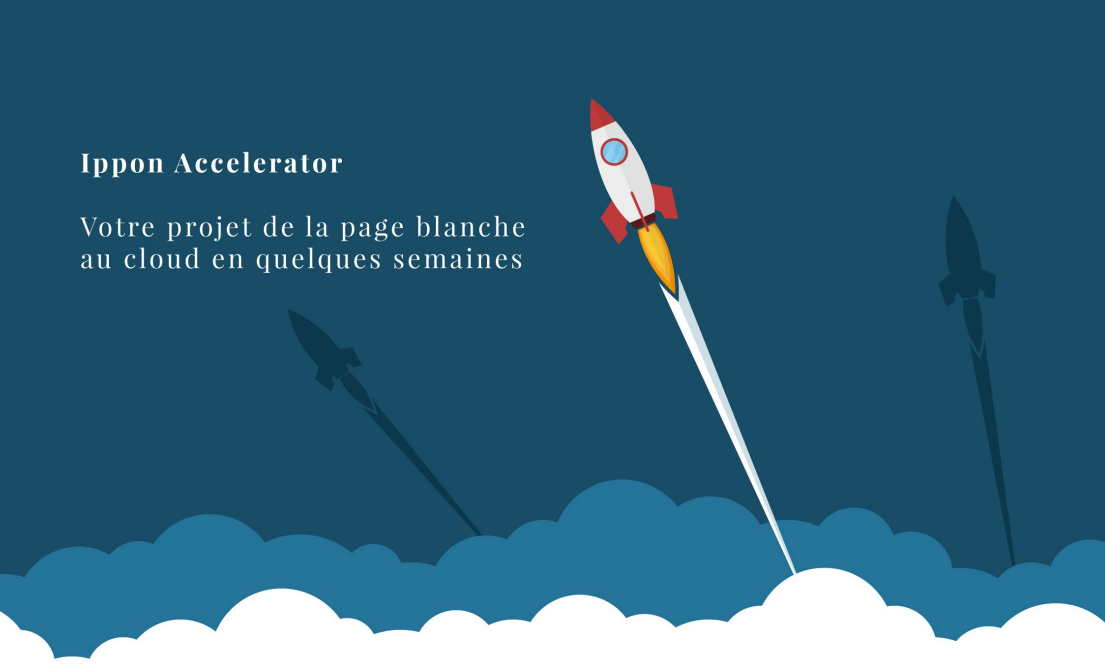

## **Discovery to delivery.** Innover & optimiser votre TIME TO MARKET

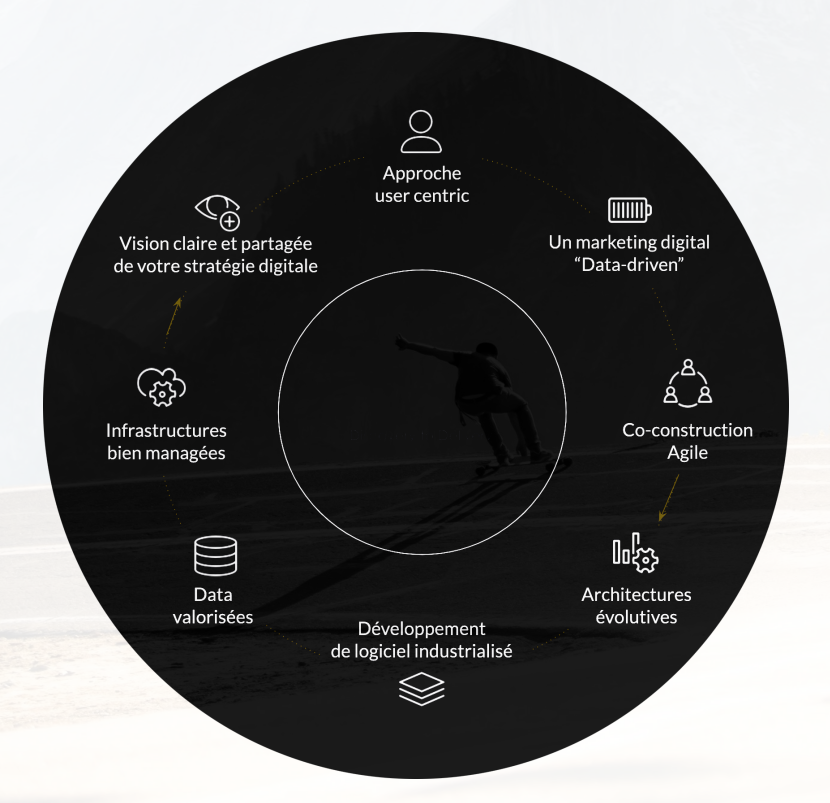

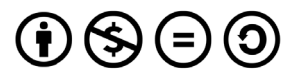

Ce document vous est fourni sous licence Creative Commons Attribution Share Alike. Le texte ci-dessous est un résumé (et non pas un substitut) de la licence.

Plus d'informations sur <u>www.creativecommons.org/licenses</u>.

#### Vous êtes autorisé à :

- > Partager copier, distribuer et communiquer le matériel par tous moyens et sous tous formats.
- > L'offrant ne peut retirer les autorisations concédées par la licence tant que vous appliquez les termes de cette licence.
- > Selon les conditions suivantes :

#### Attributions :

> Vous devez créditer l'oeuvre, intégrer un lien vers la licence et indiquer si des modifications ont été effectuées à l'oeuvre. Vous devez indiquer ces informations par tous les moyens raisonnables, sans toutefois suggérer que l'offrant vous soutient ou soutient la façon dont vous avez utilisé son oeuvre.

Pas d'utilisation commerciale — vous n'êtes pas autorisé à faire un usage commercial de cette oeuvre, tout ou partie du matériel la composant.
Pas de modifications — dans le cas où vous effectuez un remix, que vous transformez, ou créez à partir du matériel composant l'oeuvre originale, vous n'êtes pas autorisé à distribuer ou mettre à disposition l'oeuvre modifiée.

Pas de restrictions complémentaires — vous n'êtes pas autorisé à appliquer des conditions légales ou des mesures techniques qui restreindraient légalement autrui à utiliser l'oeuvre dans les conditions décrites par la licence.

#### Notes :

> Vous n'êtes pas dans l'obligation de respecter la licence pour les éléments ou matériel appartenant au domaine public ou dans le cas où l'utilisation que vous souhaitez faire est couverte par une exception.

Aucune garantie n'est donnée. Il se peut que la licence ne vous donne pas toutes les permissions nécessaires pour votre utilisation. Par exemple, certains droits comme les droits moraux, le droit des données personnelles et le droit à l'image sont susceptibles de limiter votre utilisation.

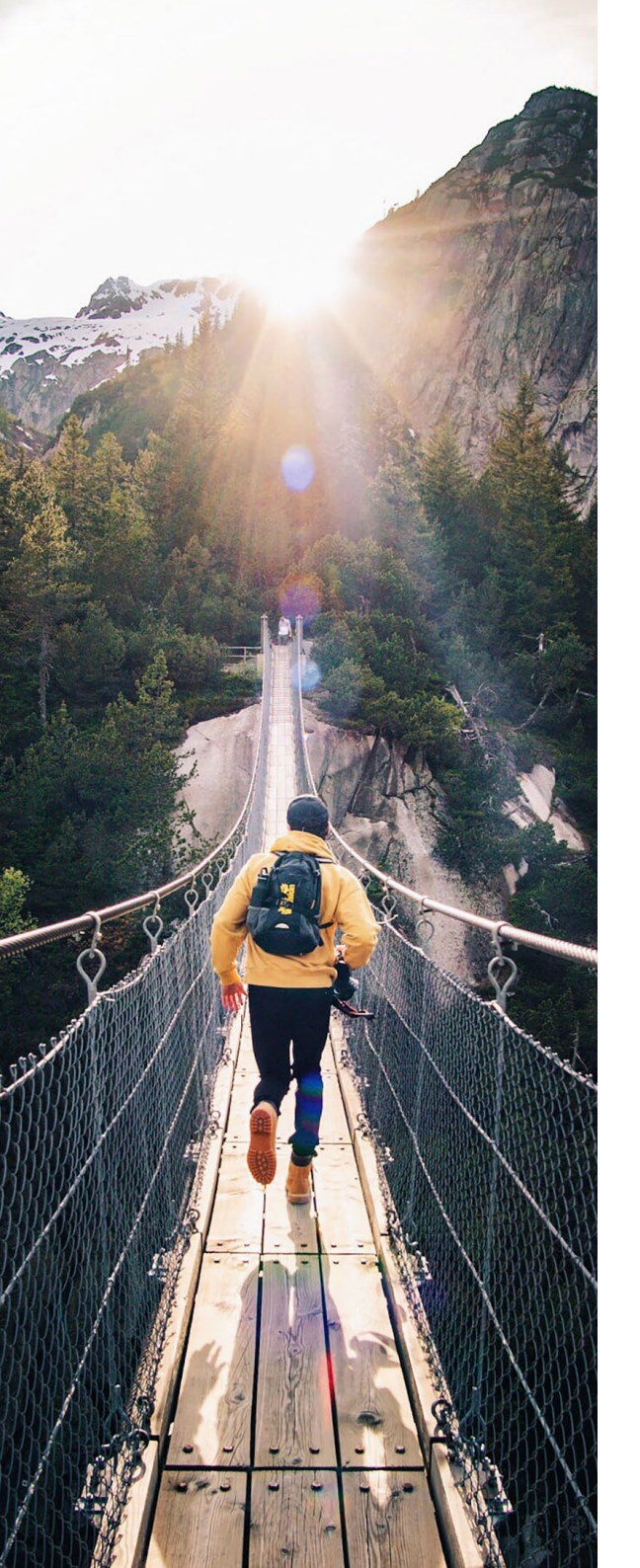

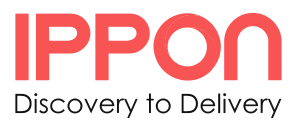

### fr.ippon.tech blog.ippon.fr medium.com/ippon

contact@ippon.fr +33 1 46 12 48 48 @ippontech

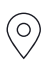

AUSTRALIE Melbourne

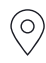

USA New York, NY Washington, DC Richmond, VA

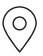

FRANCE Paris Bordeaux Nantes Lyon Toulouse Lille

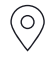

**RUSSIE** Moscou